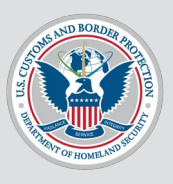

# CBP ™ Traveler > Land > Schedule an Appointment at a Port of Entry

V2: August 13, 2024

Received developer approval from Nathan Stec and Alex Eun on August 8, 2024 via Teams.

Received stakeholder approval from Trish Kennedy and Jim O'Donnell during Sprint Planning on August 28, 2024.

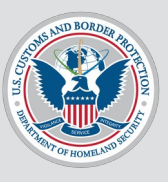

### **Table of Contents**

- Context
- User Schedules an Appointment
- User Cancels an Appointment
- User Views and Edits Their Profile
- User Adds a Traveler to Their Profile
- User Views a Traveler from Their Profile
- User Edits a Traveler from Their Profile
- User Delete a Traveler from Their Profile
- Edgecases

### Context

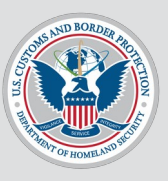

### • <u>COM-7799</u>

- This is a new action for land travelers used by low-risk documented and non-documented travelers at the primarily (but not only) the northern border of the United States.
- All submissions go thru USEC (downstream system), no matter if the person is documented or not.
- This user flow copies Traveler > Land > Submit Advance Information but collects bare minimum information and the user can select a date on the calendar and schedule an appointment.
- User flow is mobile-only. User flow is English-only.
- User flow does not do geofencing, facial matching, or liveness detection.
- Mockups on Figma: <u>https://www.figma.com/file/LKRQtgPjVIHbsSntZ5iioW/C</u> <u>BP-One-Mobile-Mockups?type=design&node-id=1297-</u> <u>37752&mode=design&t=PZYit2hxNAjPpFC8-4</u>

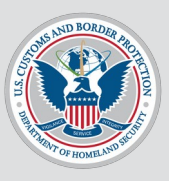

# **User Flow 1**

User schedules an appointment as a first-time user.

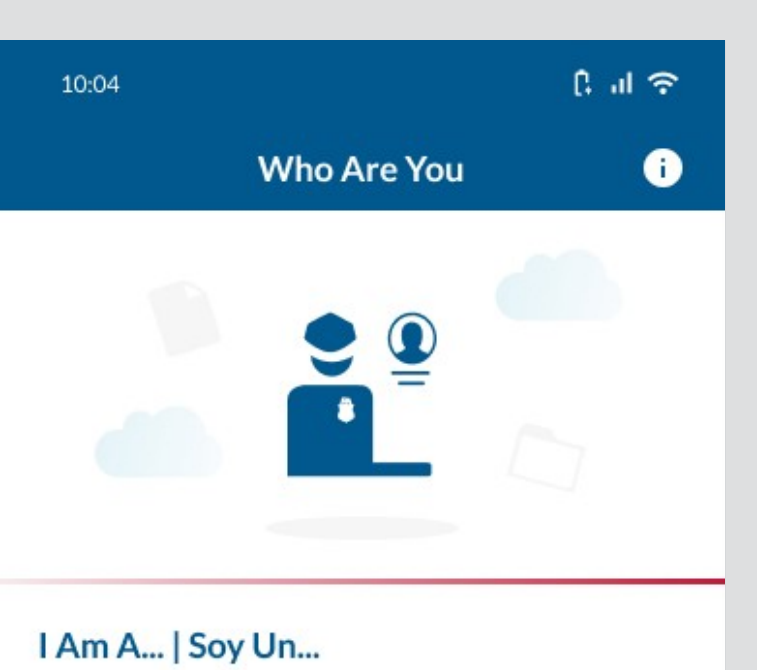

#### Please select from the options provided below. | Por favor seleccione una de las opciones a continuación.

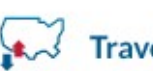

Traveler | Viajero

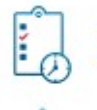

Broker/Carrier/Forwarder

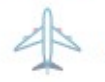

**Aircraft Operator** 

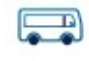

Bus Operator

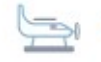

Seaplane Pilot

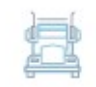

**Commercial Truck Driver** 

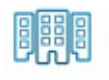

International Organization

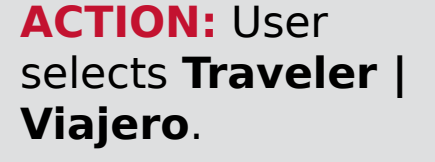

**Department Of Homeland Security** 

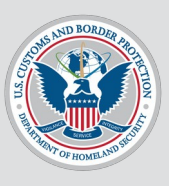

| 10:04              |                                                                       | چ ان ()                         |
|--------------------|-----------------------------------------------------------------------|---------------------------------|
| ≡                  | Select Travel Metho                                                   | bd                              |
| Please<br>favor se | select from the options provideo<br>eleccione una de las opciones a c | d below.   Por<br>continuación. |
| 0                  | Land   Tierra                                                         | 0                               |
| •                  | Air   Aire                                                            | 0                               |
| €                  | Sea   Mar                                                             | 0                               |
|                    |                                                                       |                                 |
|                    |                                                                       |                                 |
|                    |                                                                       |                                 |
|                    |                                                                       |                                 |
|                    |                                                                       |                                 |
|                    |                                                                       |                                 |
| B                  | BACK                                                                  | CONTINUE                        |
|                    |                                                                       |                                 |

#### ACTION: User selects Land | Tierra.

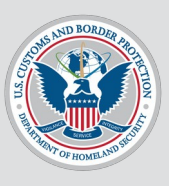

| 10:04             | 1                                                                      | िगो 🗢                        |
|-------------------|------------------------------------------------------------------------|------------------------------|
| ≡                 | Select Travel Metho                                                    | d                            |
| Please<br>favor s | select from the options provided<br>eleccione una de las opciones a co | below.   Por<br>ontinuación. |
| 0                 | Land   Tierra                                                          | ۲                            |
| •                 | Air   Aire                                                             | 0                            |
| ₽                 | Sea   Mar                                                              | 0                            |
|                   |                                                                        |                              |
|                   |                                                                        |                              |
|                   |                                                                        |                              |
|                   |                                                                        |                              |
|                   |                                                                        |                              |
|                   |                                                                        |                              |
|                   | BACK                                                                   | CONTINUE                     |

# ACTION: User selects CONTINUE.

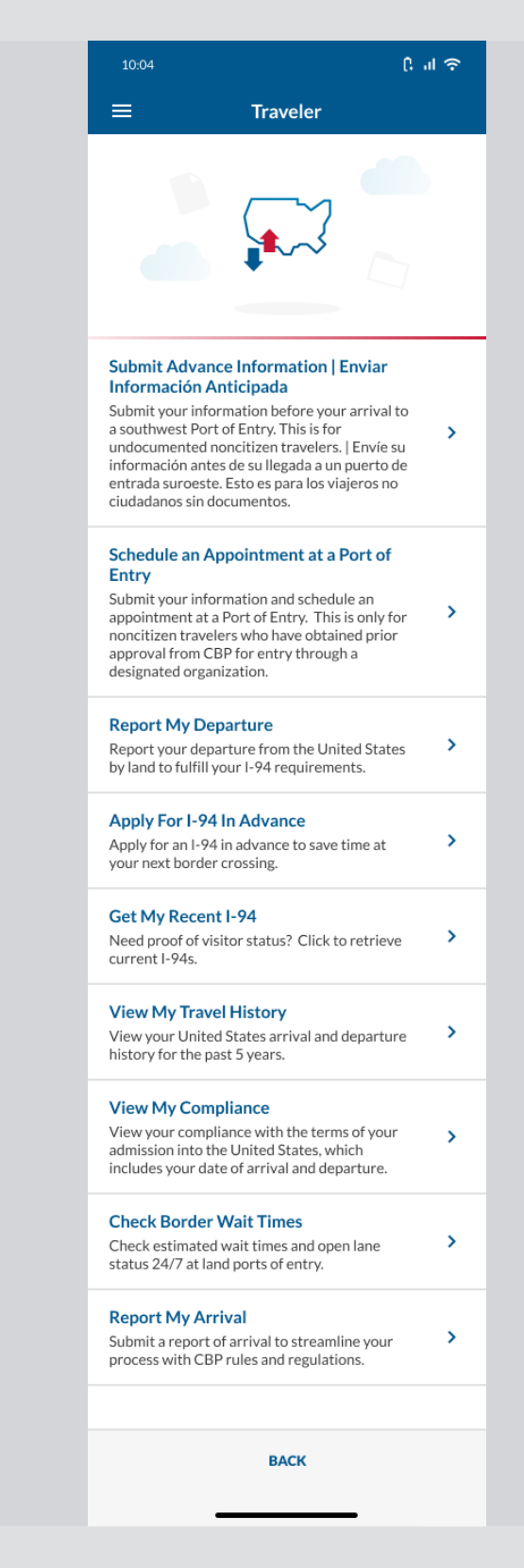

ACTION: User selects Schedule an Appointment at a Port of Entry.

**NOTE**: This pop-up only appears if user has **not** already filled out their profile.

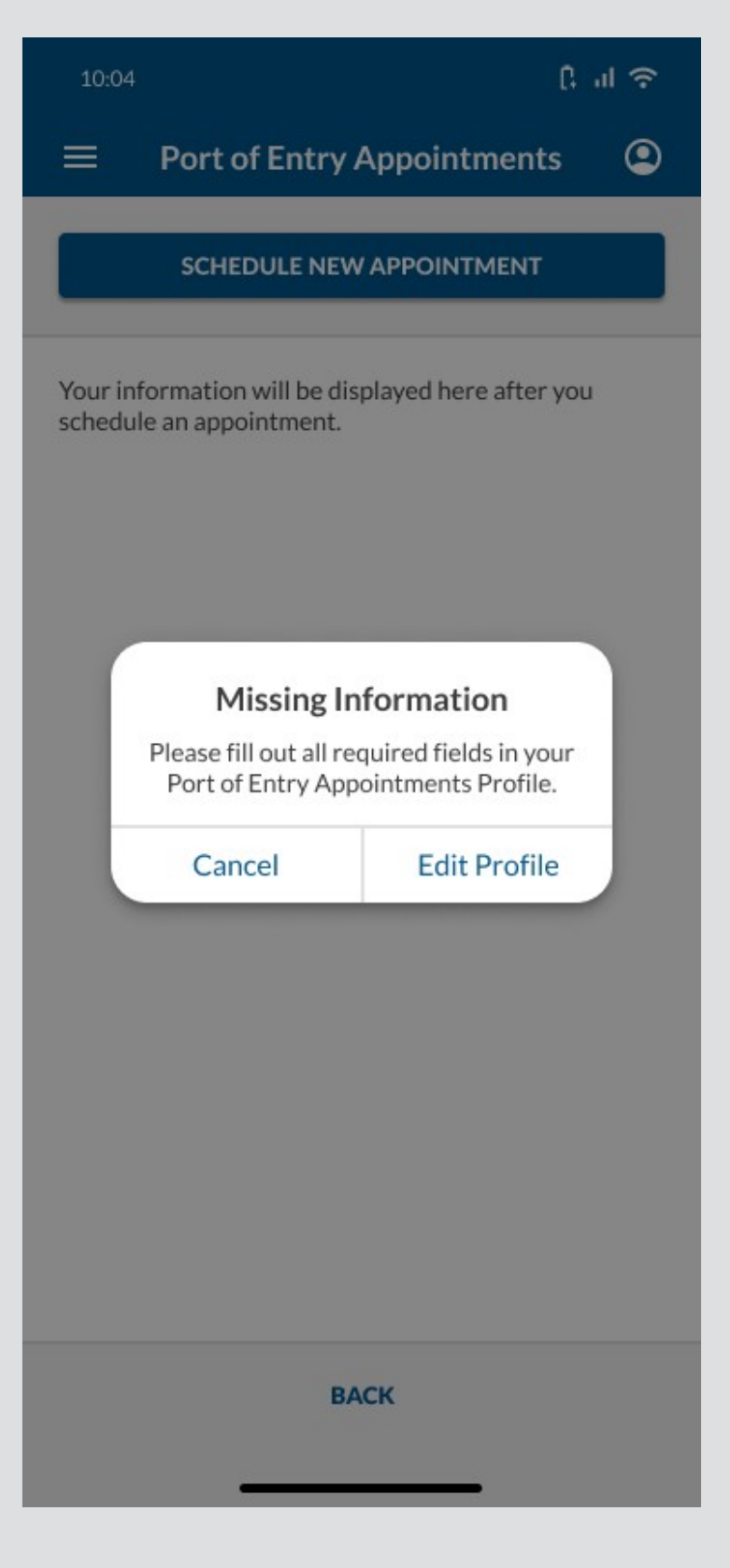

### ACTION: User selects Edit Profile.

Title should read "Edit Port of Entry Appointments Profile", truncated to 1 line.

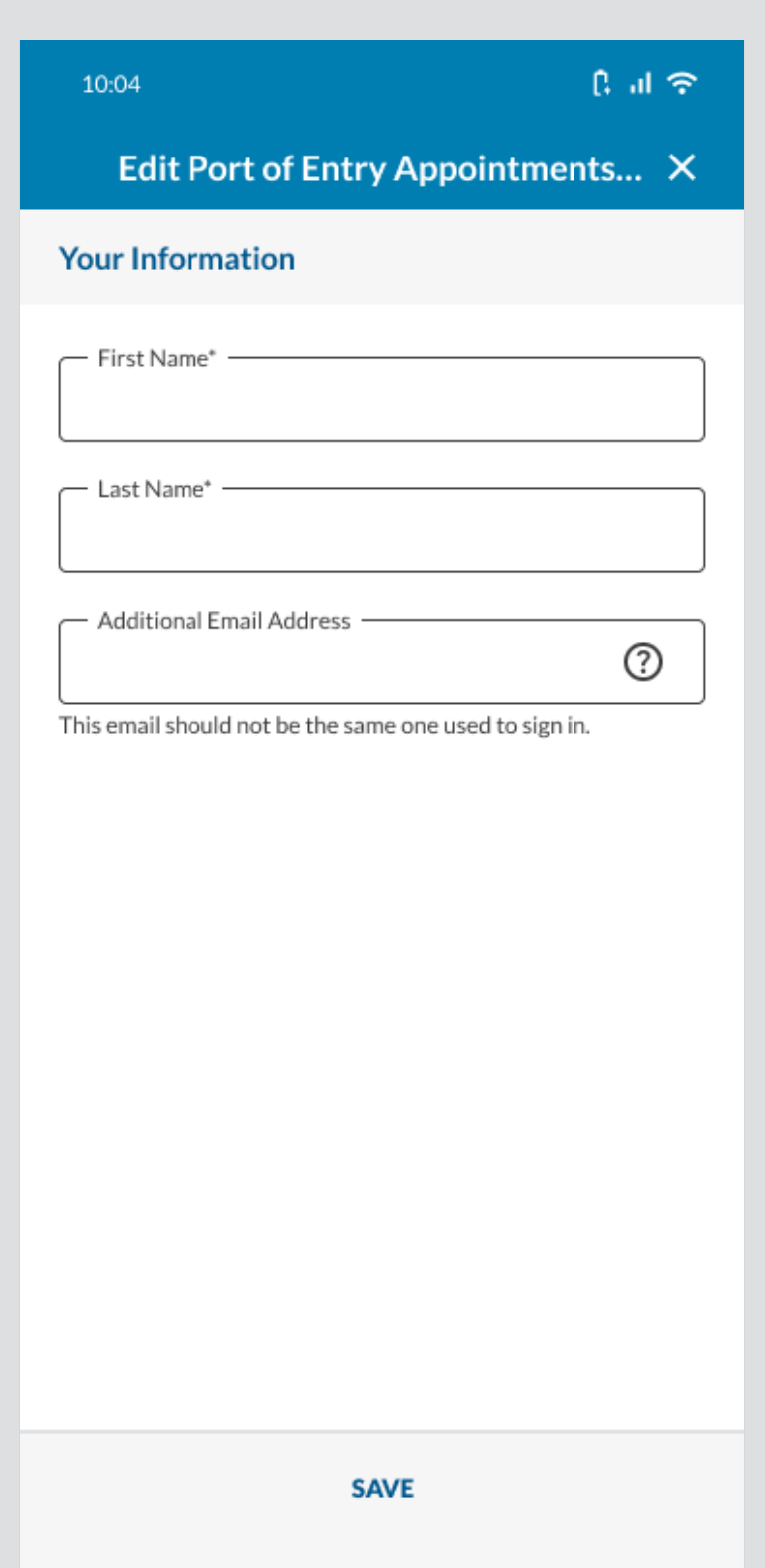

# ACTION: User selects the tooltip

icon.

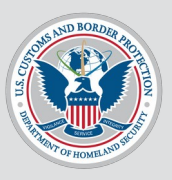

| 10:04 <b>[; .1]</b>                                    | (;• |
|--------------------------------------------------------|-----|
| Edit Port of Entry Appointments                        | ×   |
| Your Information                                       |     |
| First Name*                                            |     |
| Last Name*                                             |     |
| Additional Email Address                               |     |
| This email should not be the same one used to sign in. |     |
|                                                        |     |
|                                                        |     |
|                                                        |     |
| Additional Email Address                               |     |

CBP One<sup>™</sup> will send important email updates to the email address you used to log in.

To receive emails at a second email address, you can add an email address to your Port of Entry Appointments Profile.

For example, you could add your spouse's email address or your translator's email address.

### **ACTION:** User taps off the tooltip.

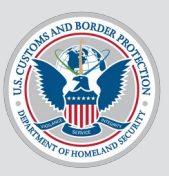

| 10:04                                              | િતા જ  |
|----------------------------------------------------|--------|
| Edit Port of Entry Appointme                       | ents × |
| Your Information                                   |        |
| First Name*                                        |        |
| Last Name*                                         |        |
| Additional Email Address                           | 0      |
| This email should not be the same one used to sign |        |
| SAVE                                               |        |

# **ACTION:** User fills out the required fields.

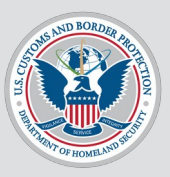

| 10:04                                                  | ી તા જે |  |
|--------------------------------------------------------|---------|--|
| Edit Port of Entry Appointments $	imes$                |         |  |
| Your Information                                       |         |  |
| First Name*<br>Jane                                    |         |  |
| Last Name*                                             |         |  |
| Additional Email Address                               | 0       |  |
| This email should not be the same one used to sign in. |         |  |
|                                                        |         |  |
|                                                        |         |  |
|                                                        |         |  |
| SAVE                                                   |         |  |

# ACTION: User selects SAVE.

**NOTE**: Title should say "Port of Entry Appointments" and truncate to 1 line.

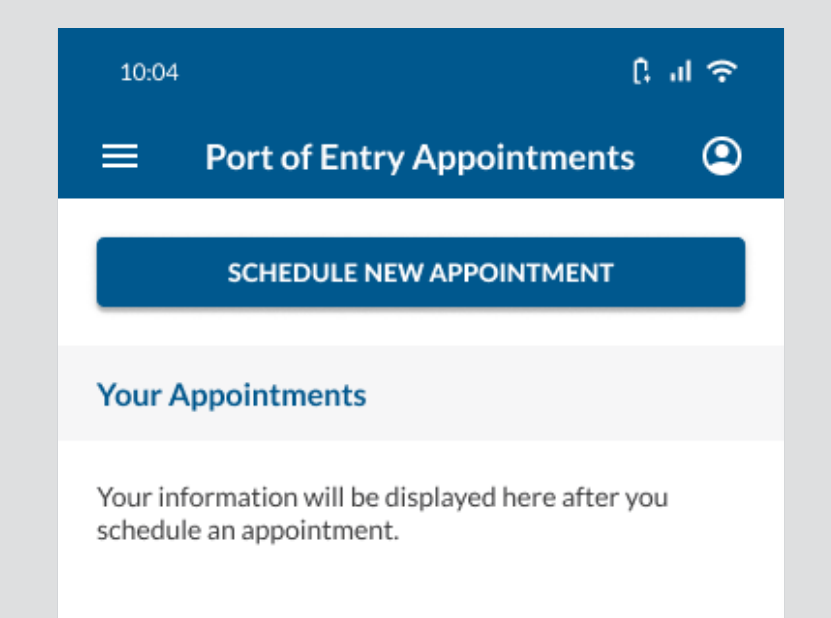

#### ACTION: User selects SCHEDULE AN APPOINTMENT.

ВАСК

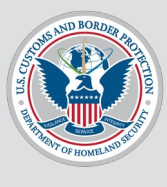

To see what happens if user selects **CONTINUE** when a traveler has not been selected yet, click here.

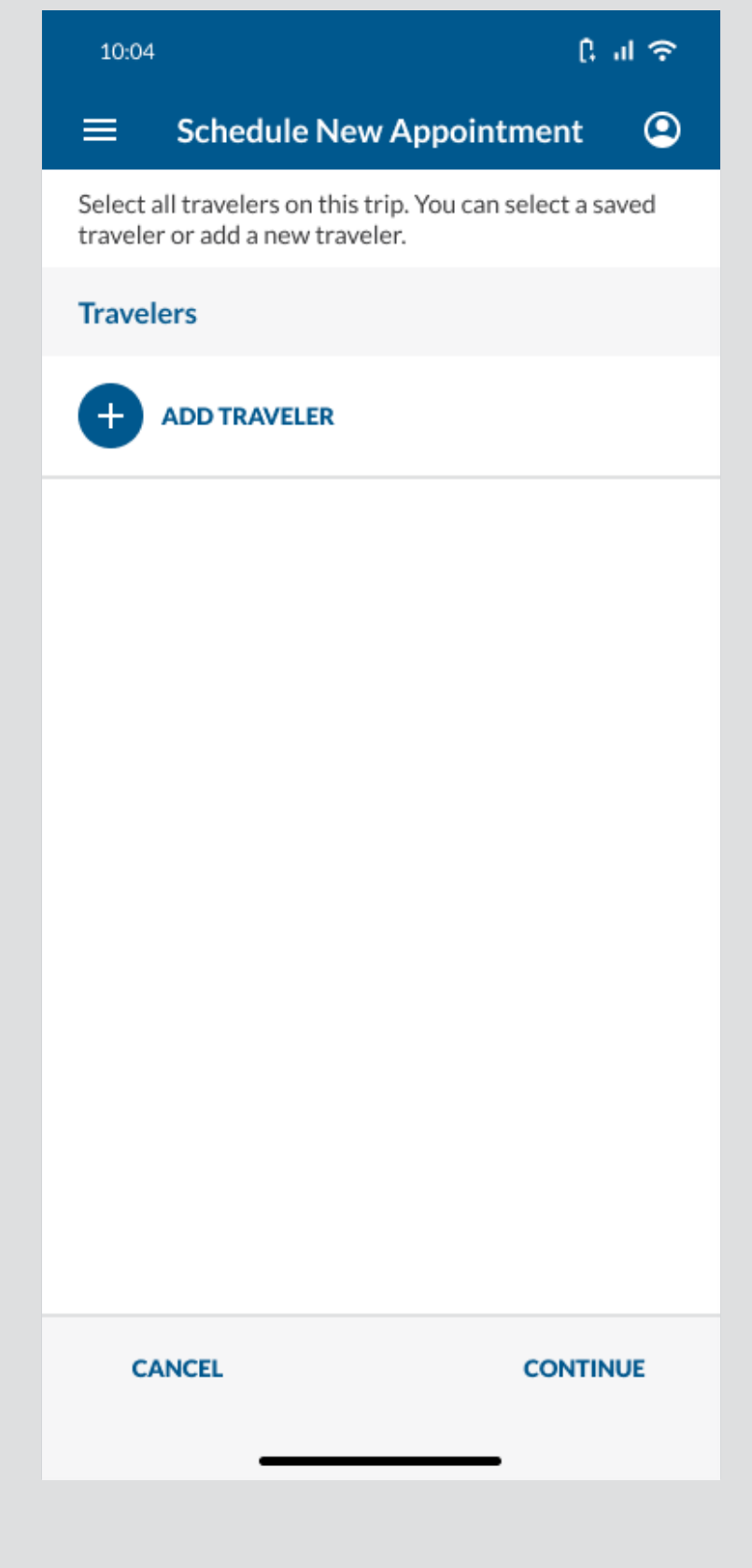

ACTION: User selects ADD TRAVELER.

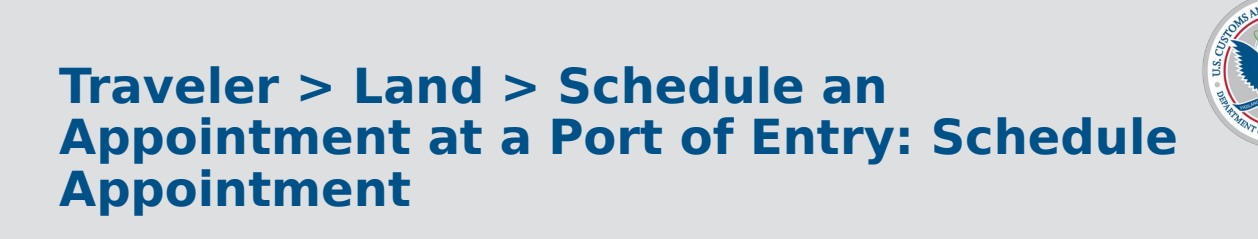

**NOTE**: This is like Traveler > Land > Submit Advance Information, but some of the language was updated for better UX/accessibility.

### ACTION: User selects Take Your Photo.

| 10:04 [, וו 🔶                                                                                                    |
|----------------------------------------------------------------------------------------------------|
| Add Traveler X                                                                                                    |
| Take Your Photo*<br>Please take a photo of yourself so we can process ><br>your information.                                    |
| Scan Your Passport (Optional)<br>Scan the information page of your passport to<br>automatically fill in your information below. |
| <b>Biographical Information</b>                                                                                                 |
| First Name*                                                                                                    |
| C Last Name*                                                                                                    |
| (?)                                                                                                    |
| Date of Birth*                                                                                                    |
| City of Birth*                                                                                                    |
| Country of Birth*                                                                                                    |
| Country of Citizenship*                                                                                                    |
| Country of Residence*                                                                                                    |
| Sex*                                                                                                    |
| Primary Language*                                                                                                    |
| Document Information                                                                                                    |
| Do you have a travel document?*                                                                                                 |
| CONTINUE                                                                                                    |

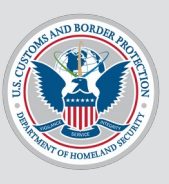

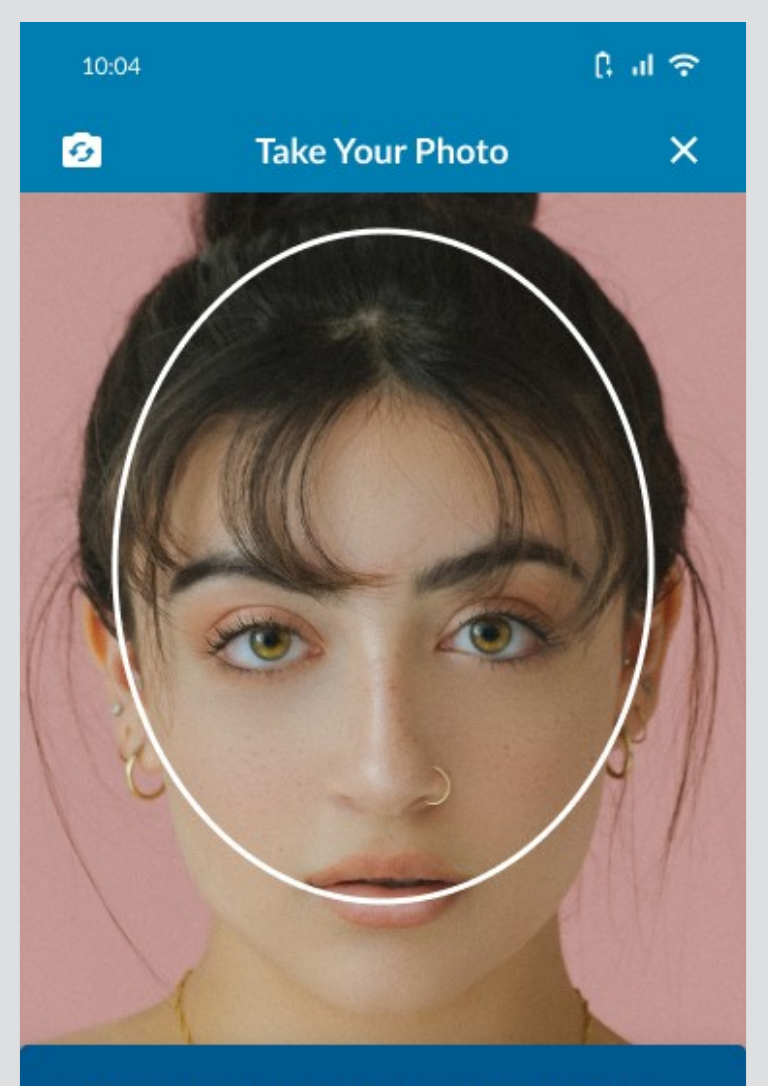

In order to verify your identity, we'll need to take a quick photo.

Hold the phone in front of you and center your face within the oval on the screen. Please make sure you are in good lighting before you begin.

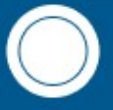

### **ACTION:** User takes a photo.

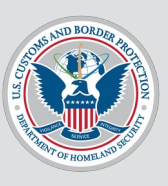

To see what happens if the user's photo is too low-quality, click here.

ACTION: User selects Submit Photo.

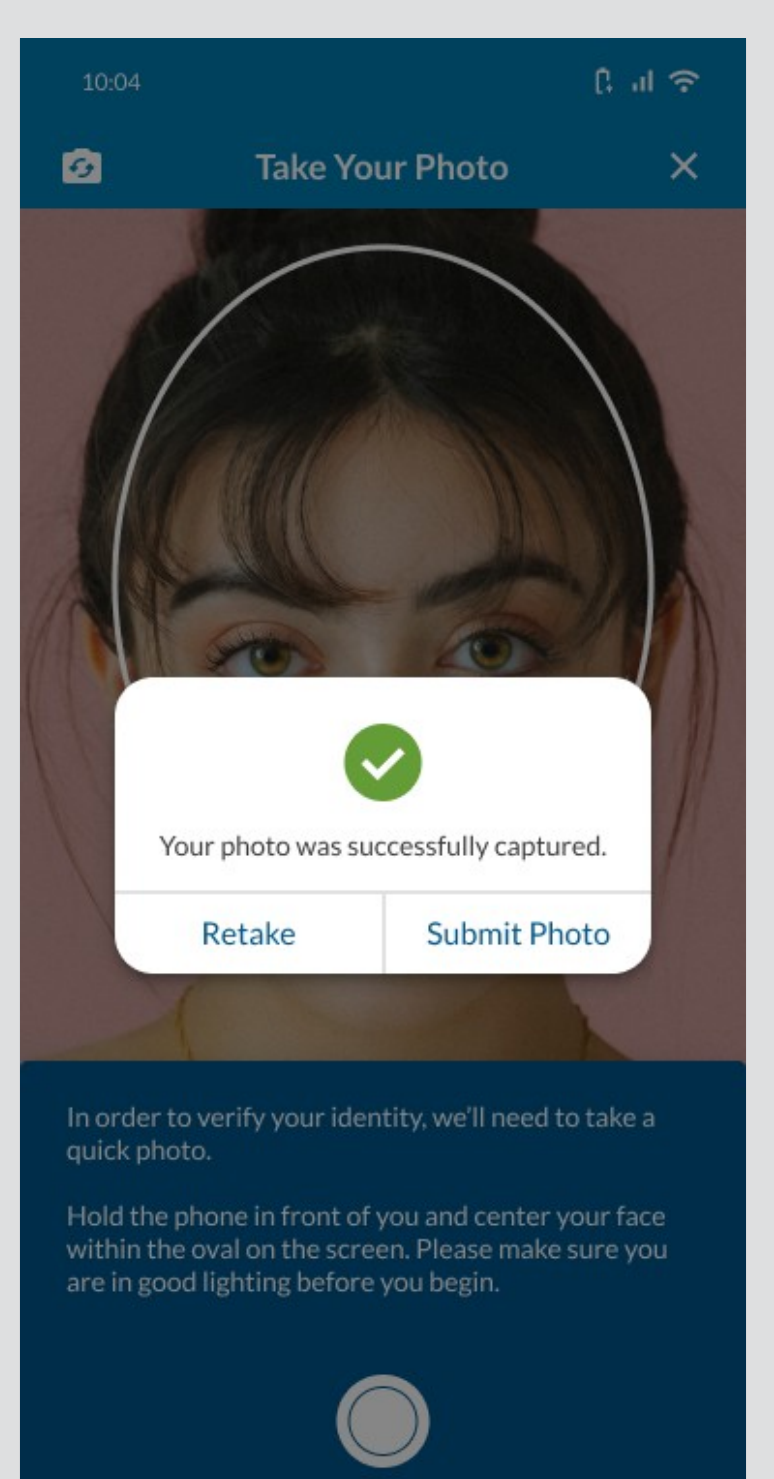

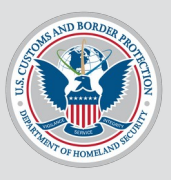

|                | Add Traveler                                                                                                    | ×        |
|----------------|----------------------------------------------------------------------------------------------------|----------|
| Ľ              | Retake Your Photo (Optional)                                                                                                    | >        |
|                |                                                                                                    |          |
| I              | Scan Your Passport (Optional)<br>Scan the information page of your passport to<br>automatically fill in your information below. | >        |
| Biogr          | aphical Information                                                                                                    |          |
| Firs           | it Name*                                                                                                    |          |
| Las            | t Name* —                                                                                                    | 0        |
| Dat            | e of Birth*                                                                                                    | <b>i</b> |
| City           | y of Birth*                                                                                                    |          |
| Cou            | untry of Birth* ————————————————————————————————————                                                                            | •        |
| Cou            | untry of Citizenship*                                                                                                    | •        |
| Cou            | untry of Residence*                                                                                                    | •        |
| Sex            | •                                                                                                    | •        |
| Prir           | mary Language* ————————————————————————————————————                                                                             | •        |
| Docu<br>Do you | ment Information                                                                                                    |          |
|                | CONTINUE                                                                                                    |          |
|                |                                                                                                    |          |

### ACTION: User selects Scan Your Passport (Optional).

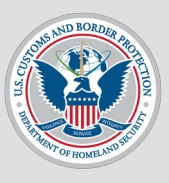

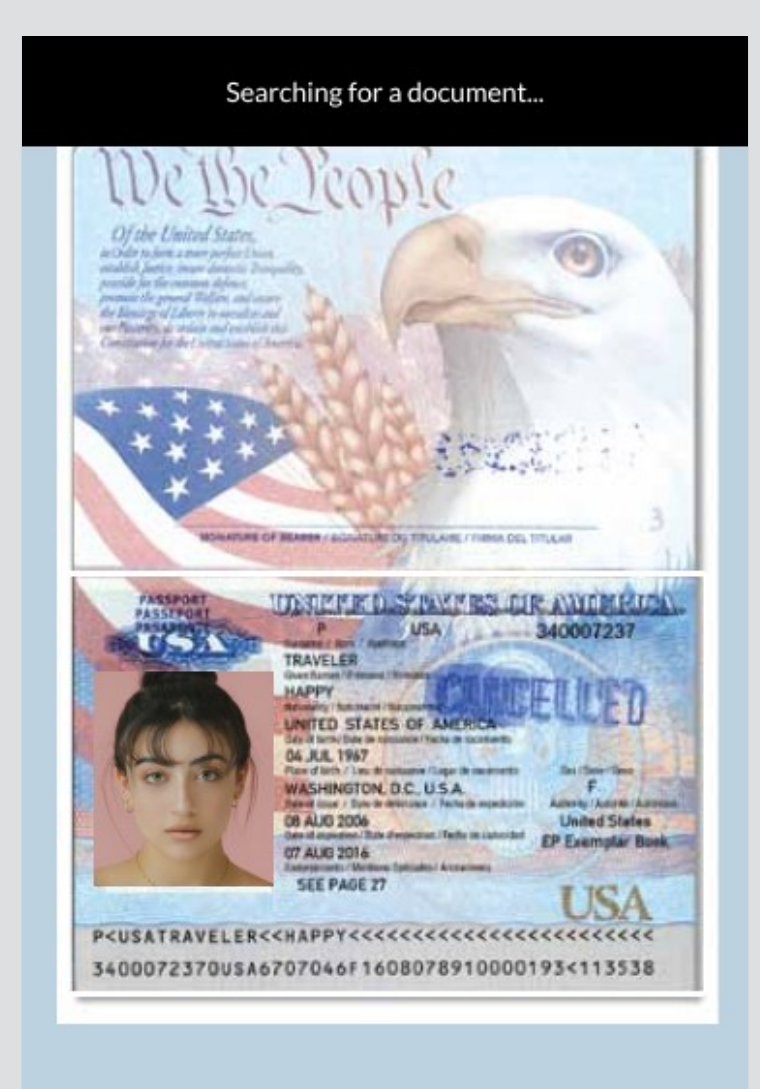

# ACTION: User scans their passport.

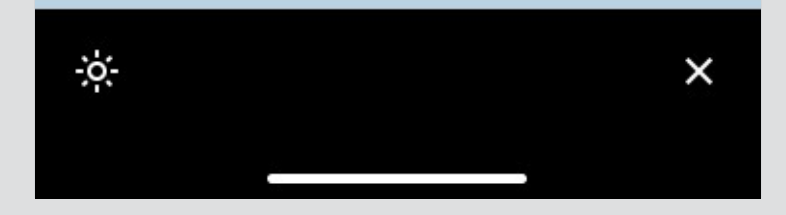

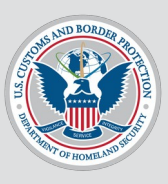

To see what happens if user's passport fails to scan, click here.

To see what happens if user tries to scan something that is not a passport, click here.

# ACTION: User selects CONTINUE.

| ۱۵:۵۹ ۲۲aveler                                                                                                    | ul e<br>X |
|----------------------------------------------------------------------------------------------------|-----------|
| Retake Your Photo (Optional)                                                                                                    | >         |
|                                                                                                    |           |
| Scan Your Passport (Optional)<br>Scan the information page of your passport to<br>automatically fill in your information below. | >         |
| Biographical Information                                                                                                    |           |
| — First Name* ————————————————————————————————————                                                                              |           |
|                                                                                                    |           |
| – Last Name* –<br>Doe                                                                                                    | 0         |
| - Date of Birth"                                                                                                    |           |
| 01/01/1999                                                                                                    | Ō         |
| City of Birth*                                                                                                    |           |
| Citiville                                                                                                    |           |
| - Country of Birth*                                                                                                    | •         |
| Country Ington                                                                                                    |           |
| - Country of Citizenship*<br>Countryington                                                                                      | •         |
| - Country of Residence*                                                                                                    |           |
| Countryington                                                                                                    | Ŧ         |
| — Sex* —                                                                                                    |           |
| Female                                                                                                    | •         |
| - Primary Language*                                                                                                    |           |
| English                                                                                                    | •         |
| Document Information                                                                                                    |           |
| Oo you have a travel document?*  Yes O No                                                                                       |           |
| Type of Document*     Passport                                                                                                  | •         |
| - Document Number*                                                                                                    |           |
| 123456789                                                                                                    |           |
| Country of Issuance*<br>Countryington                                                                                           | •         |
| - Issue Date                                                                                                    | Ħ         |
| January 1, 1999                                                                                                    | Ŀ         |
| - Expiration Date                                                                                                    | Ö         |
| January 1, 2025                                                                                                    |           |
| January 1, 2025                                                                                                    |           |
| January 1, 2025                                                                                                    |           |

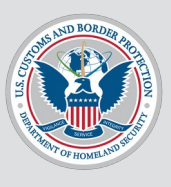

| 10:04               | िता 🗢 |
|---------------------|-------|
| Add Traveler        | ×     |
| Contact Information |       |
| Email Address*      |       |
| Phone Number*       | Ľ.    |
| Phone Type*         | •     |
|                     |       |
|                     |       |
|                     |       |
|                     |       |
|                     |       |
|                     |       |
| BACK                | SAVE  |

#### ACTION: User fills out the required fields.

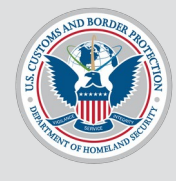

| 10:04                         |              | () al 🗢 |
|-------------------------------|--------------|---------|
|                               | Add Traveler | ×       |
| Contact Inform                | mation       |         |
| Email Address*<br>jane.doe@em | nail.com     |         |
| (123) 456-78                  | *            | ۲.      |
| Phone Type* —                 |              | •       |
| BACK                          |              | SAVE    |

### ACTION: User selects the Phone Type dropdown.

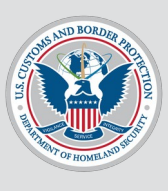

| 10:04               | િંગ 🗢 |
|---------------------|-------|
| Select a Phone Type | ×     |
| Q Search            |       |
| Business            |       |
| Cell                |       |
| Fax                 |       |
| Home                |       |
| Other               |       |
| Pager               |       |
|                     |       |
|                     |       |
|                     |       |
|                     |       |
|                     |       |
|                     |       |
|                     |       |

### ACTION: User selects Cell.

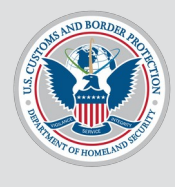

| 10:04                         |              | િંગો 🗢 |
|-------------------------------|--------------|--------|
|                               | Add Traveler | ×      |
| Contact Inform                | nation       |        |
| Email Address*<br>jane.doe@em | ail.com      |        |
| Phone Number<br>(123) 456-78  | •<br>90      | ب      |
| Phone Type* —<br>Cell         |              | •      |
|                               |              |        |
|                               |              |        |
|                               |              |        |
|                               |              |        |
|                               |              |        |
|                               |              |        |
| BACK                          |              | SAVE   |
| BACK                          |              | SAVE   |

# **ACTION:** User selects **SAVE**.

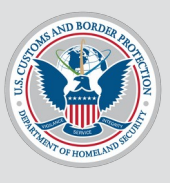

To see what happens if user selects the 3 vertical dots icon, click here.

**NOTE:** Since the traveler was just added, the checkbox is automatically selected.

**NOTE:** All travelers added in this user flow are saved to the user's profile.

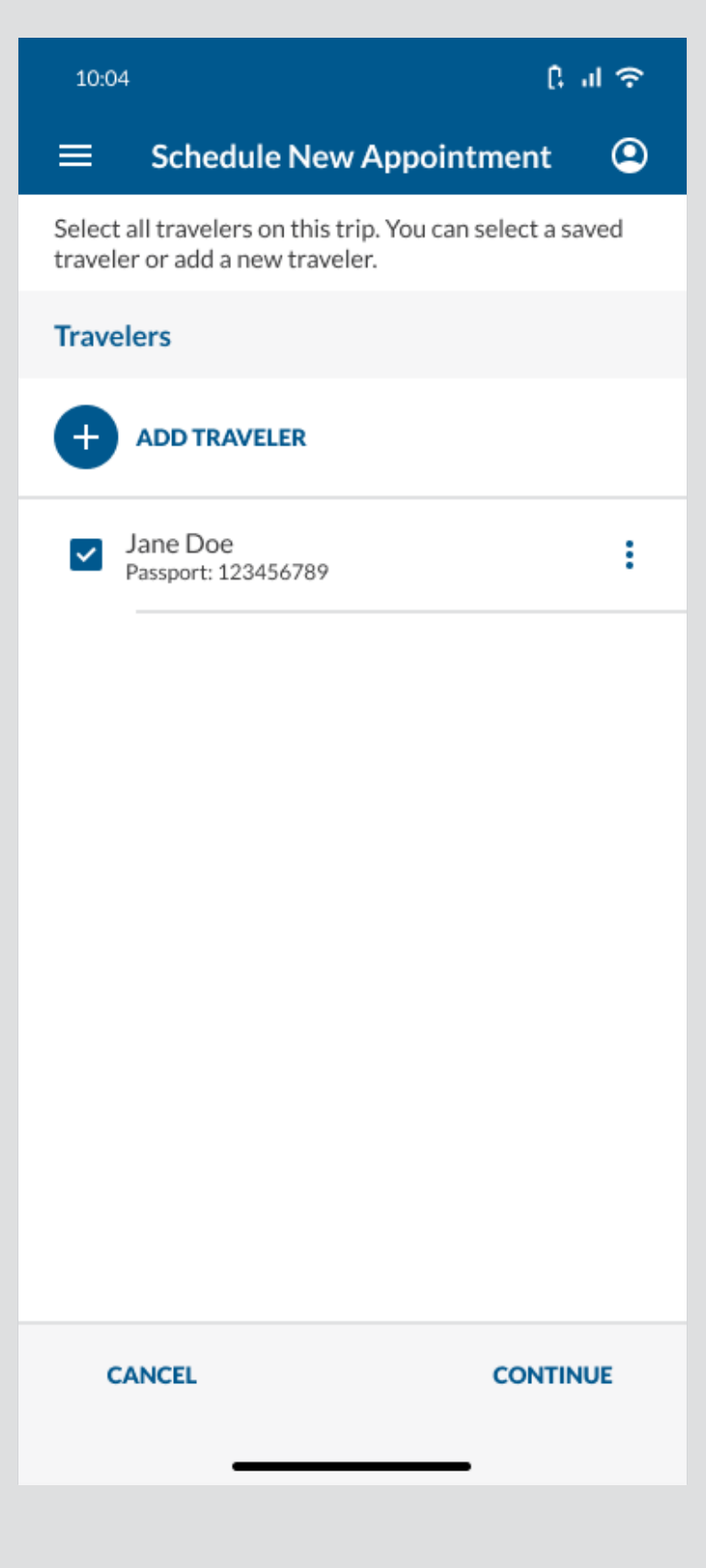

ACTION: User selects CONTINUE.

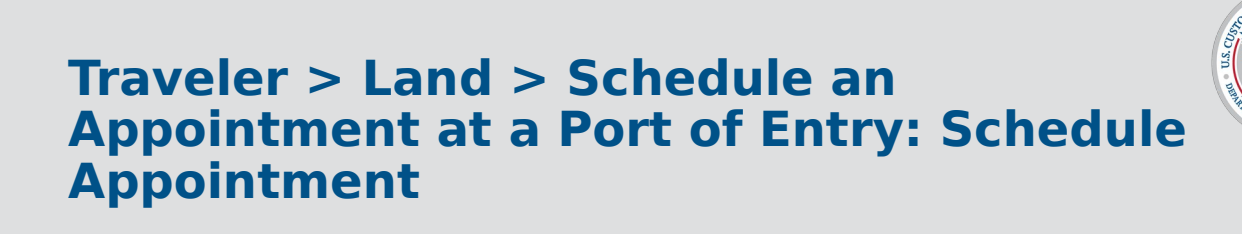

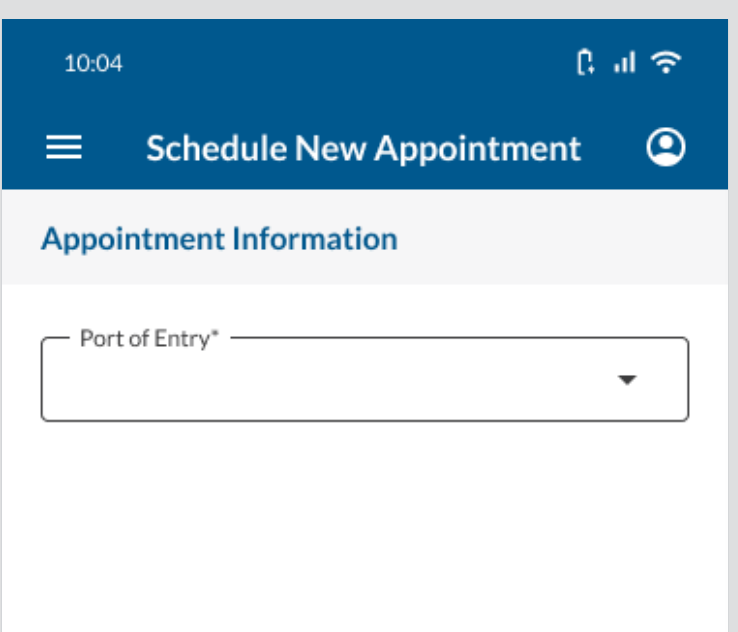

#### ACTION: User selects the Port of Entry dropdown.

BACK

CONTINUE

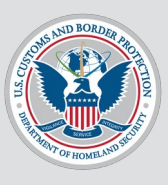

| 10:04                  | C al 🗢 |
|------------------------|--------|
| Select a Port of Entry | ×      |
| Q Search               |        |
| Ports Port             |        |
| Option                 |        |
| Option                 |        |
|                        |        |

### ACTION: User

selects a Port of Entry.

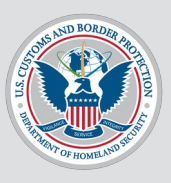

| 10:04                                                                            | ¢ ا⊫ 1 |            |            |       |       |    |  |
|----------------------------------------------------------------------------------|--------|------------|------------|-------|-------|----|--|
|                                                                                  | Scheo  | lule N     | ew A       | opoin | tment |    |  |
| Appointment Information                                                          |        |            |            |       |       |    |  |
| Port of Entry* Ports Port                                                        |        |            |            |       |       |    |  |
| Date                                                                             |        |            |            |       |       |    |  |
| <                                                                                |        | July 2024  |            |       |       |    |  |
| s                                                                                | м      | т          | w          | т     | F     | S  |  |
| 29                                                                               | 30     | 31         | 1          | z     | 3     | 4  |  |
| 5                                                                                | 6      | 7          | 8          | 9     | 10    | 11 |  |
| 12                                                                               | 13     | 14         | <u>1</u> 5 | 16    | 17    | 18 |  |
| 19                                                                               | 20     | <i>2</i> 1 | 22         | 23    | 24    | 25 |  |
| 26                                                                               | 27     | 28         | 29         | 30    | 31    | 1  |  |
| Time                                                                             |        |            |            |       |       |    |  |
| 10:00 a.m.       12:00 p.m.       01:00 p.m.         01:30 p.m.       01:45 p.m. |        |            |            |       |       |    |  |
| BACK                                                                             |        |            | CONTINUE   |       |       |    |  |

### **ACTION:** User selects a date.

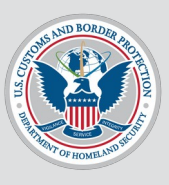

C ... ? 10:04 **Schedule New Appointment** ۲ Appointment Information Port of Entry\* -Ports Port -Date July 2024 < > S м Т W Т F S 31 **1** 🗶 3 4 6 7 8 9 5 10 11 12 1/3 14 1/5 16 17 18 21 19 20 22 23 24 25 27 28 29 1 26 30 31 Time 10:00 a.m. 01:00 p.m. 01:45 p.m. BACK CONTINUE

### **ACTION:** User selects a time.

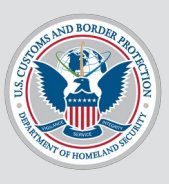

C ... ? 10:04 **Schedule New Appointment** ۲ Appointment Information Port of Entry\* -Ports Port -Date July 2024 < > S м Т W т F S 2 31 **1** 3 4 9 5 6 7 8 10 11 12 1/3 14 1/5 16 17 18 21 19 20 22 23 24 25 27 28 29 1 26 30 31 Time 10:00 a.m. 01:00 p.m. 01:45 p.m. BACK CONTINUE

# ACTION: User selects CONTINUE.

To see what happens if user tries to leave an appointment before scheduling fully, click here.

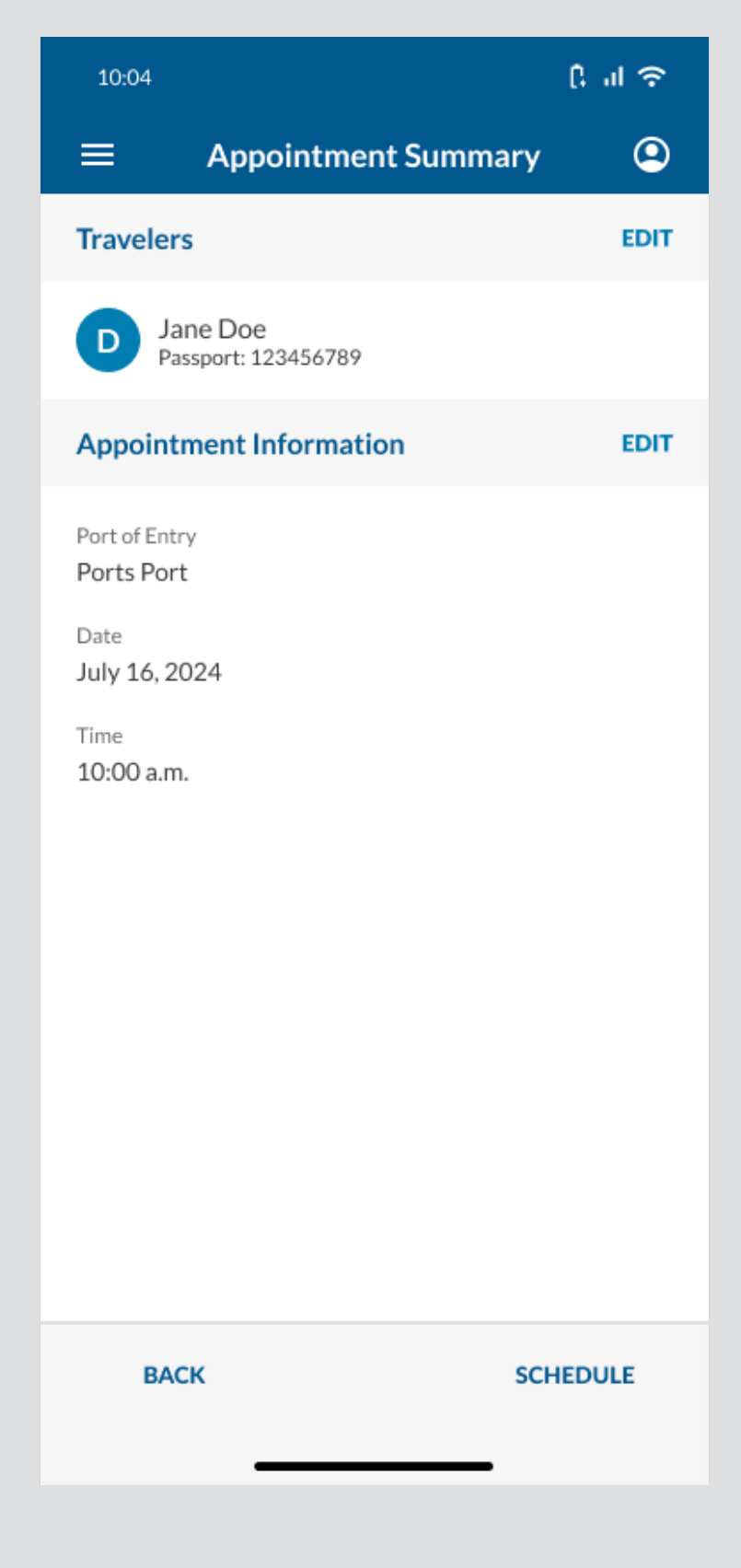

# ACTION: User selects SCHEDULE.

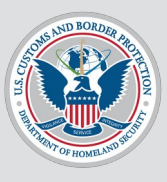

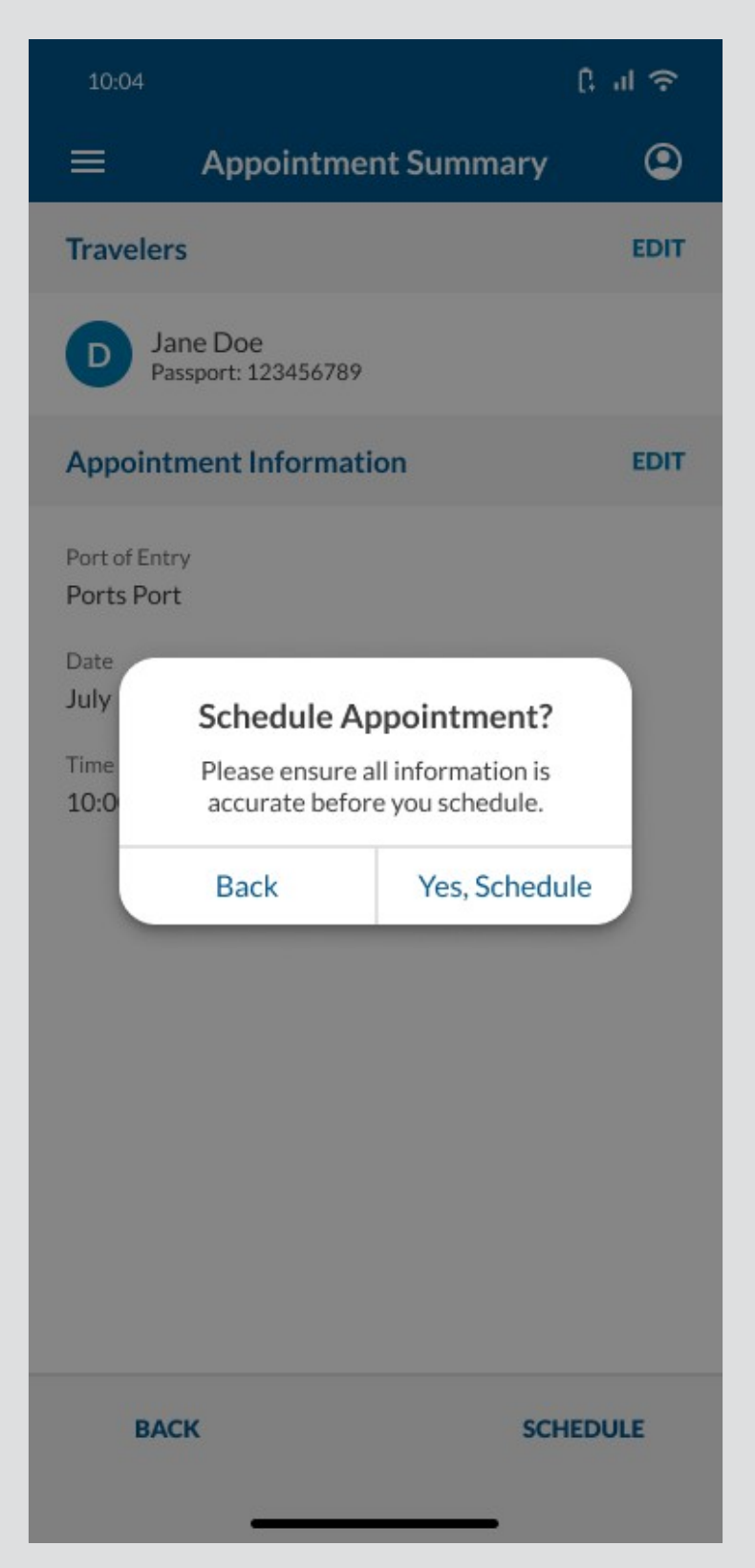

### ACTION: User selects Yes, Schedule.

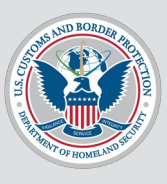

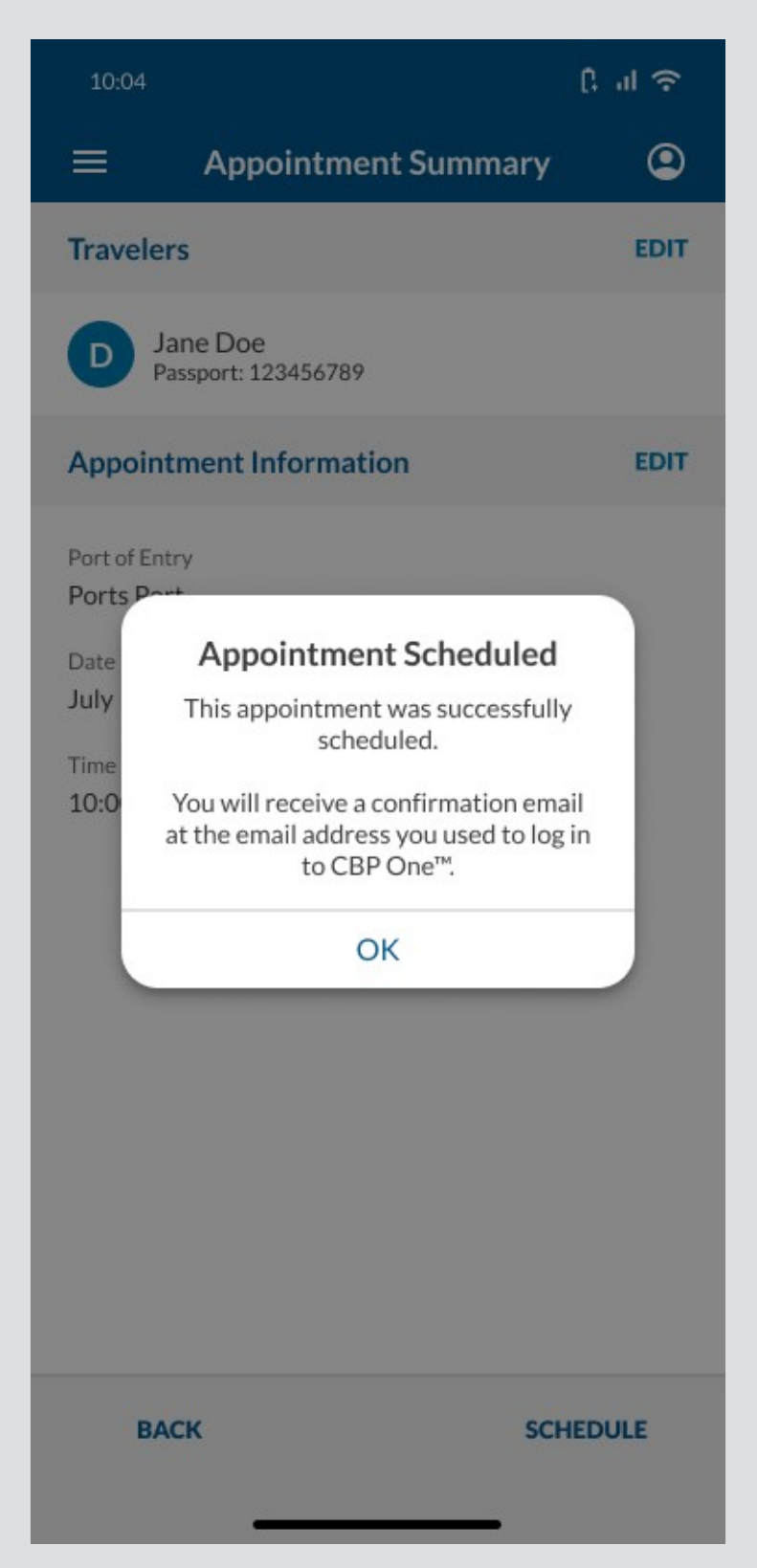

# ACTION: User selects OK.

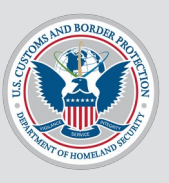

An email was sent to the email address used to log into CBP One and to any Additional Email Addresses in the profile.

For email verbiage, please see "T > L > SaAaaPoE" tab in the

<u>Translations Tracker</u> <u>•</u>

To see what this page looks like if the user has more than 1 traveler on an appointment, click here.

### ACTION: User selects OK.

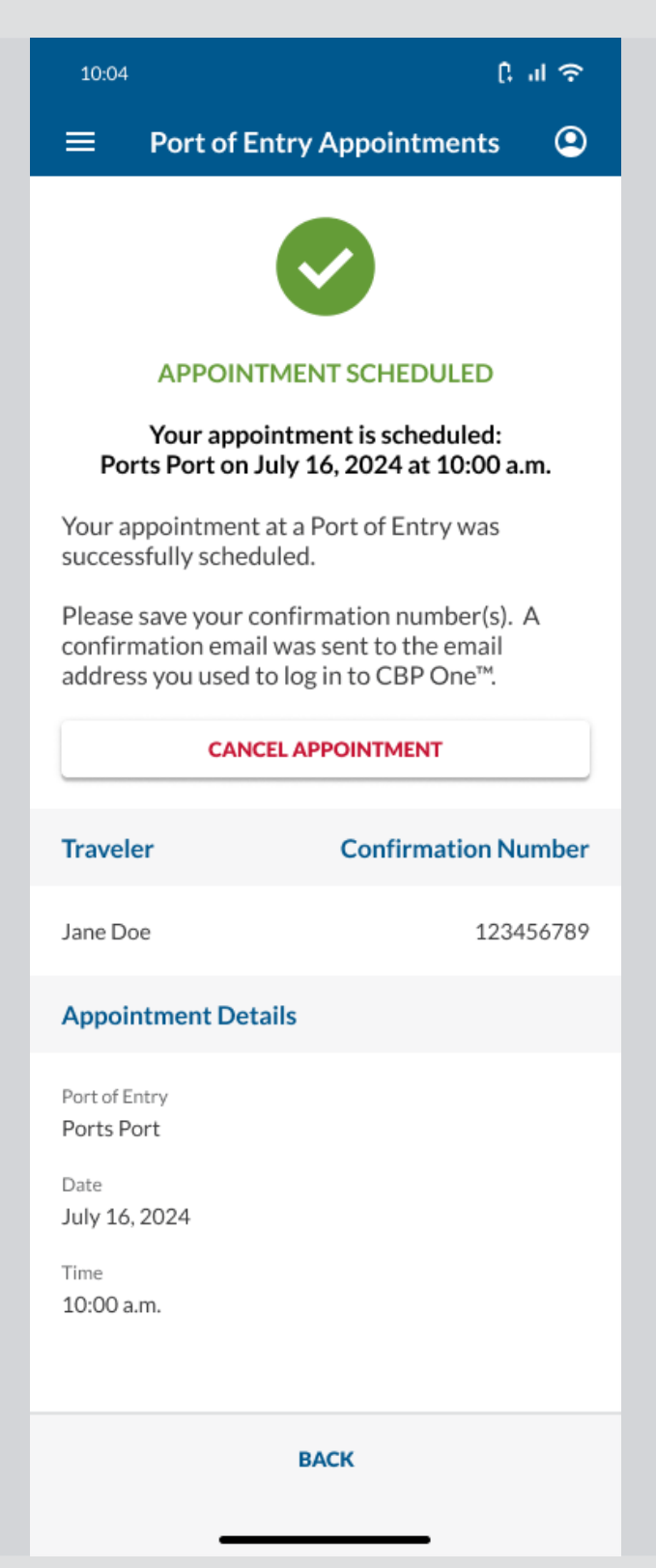

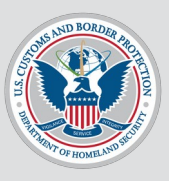

# **User Flow 2**

### User cancels an appointment.
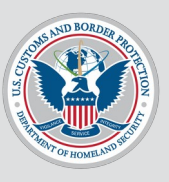

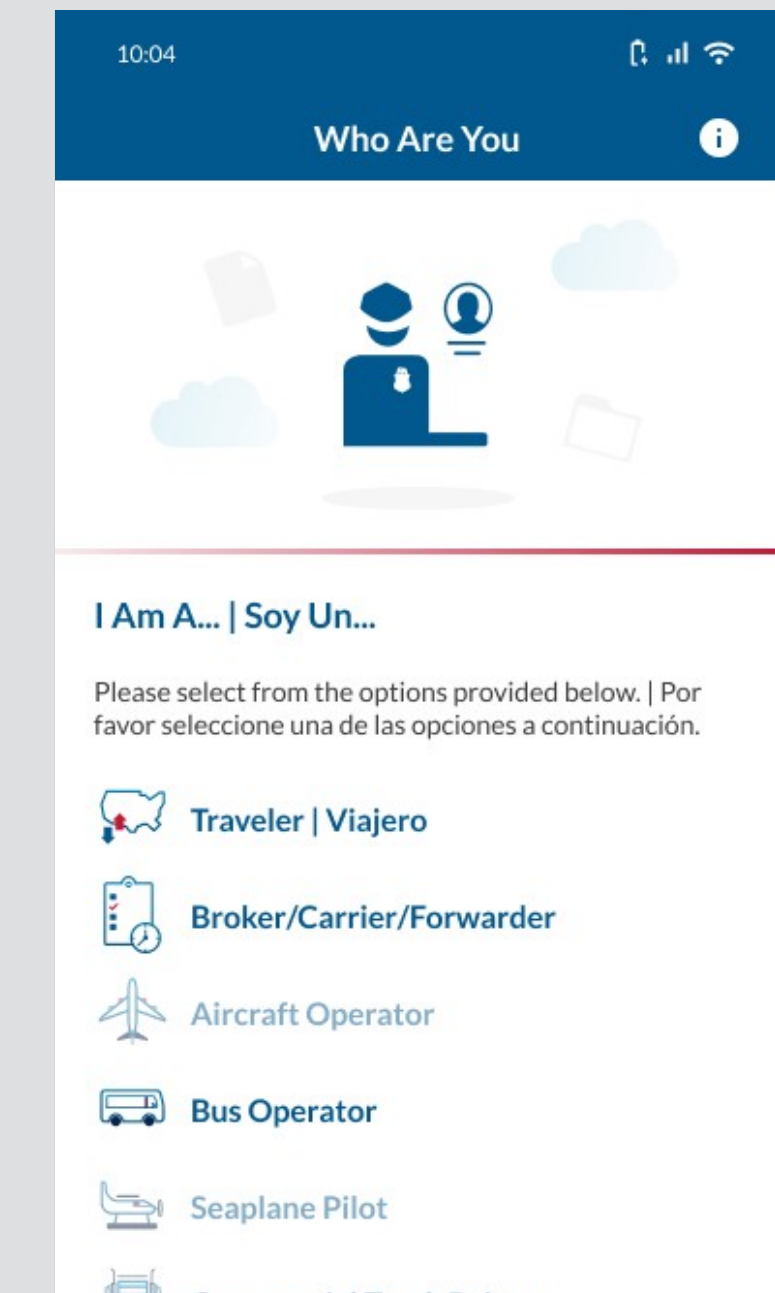

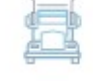

**Commercial Truck Driver** 

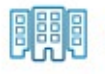

International Organization

**Department Of Homeland Security** 

ACTION: User selects Traveler | Viajero.

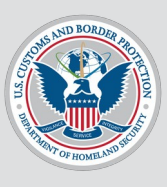

| 10:04             |                                                                                                    | ि म रि   |  |
|-------------------|----------------------------------------------------------------------------------------------------|----------|--|
| ≡                 | Select Travel Method                                                                                         | ł        |  |
| Please<br>favor s | Please select from the options provided below.   Por<br>favor seleccione una de las opciones a continuación. |          |  |
| 0                 | Land   Tierra                                                                                                | 0        |  |
| •                 | Air   Aire                                                                                                   | 0        |  |
| ₽                 | Sea   Mar                                                                                                    | 0        |  |
|                   |                                                                                                    |          |  |
|                   |                                                                                                    |          |  |
|                   |                                                                                                    |          |  |
|                   |                                                                                                    |          |  |
|                   |                                                                                                    |          |  |
|                   | 2 A CK                                                                                                    |          |  |
|                   | BACK                                                                                                    | CONTINUE |  |

#### ACTION: User selects Land | Tierra.

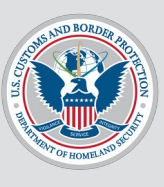

| 10:04             | 4                                                                       | î, al 奈                      |
|-------------------|-------------------------------------------------------------------------|------------------------------|
| ≡                 | Select Travel Metho                                                     | d                            |
| Please<br>favor s | select from the options provided<br>seleccione una de las opciones a co | below.   Por<br>ontinuación. |
| •                 | Land   Tierra                                                           | ۲                            |
| €                 | Air   Aire                                                              | 0                            |
| ₽                 | Sea   Mar                                                               | 0                            |
|                   |                                                                         |                              |
|                   |                                                                         |                              |
|                   | ВАСК                                                                    | CONTINUE                     |

# ACTION: User selects CONTINUE.

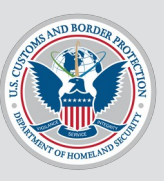

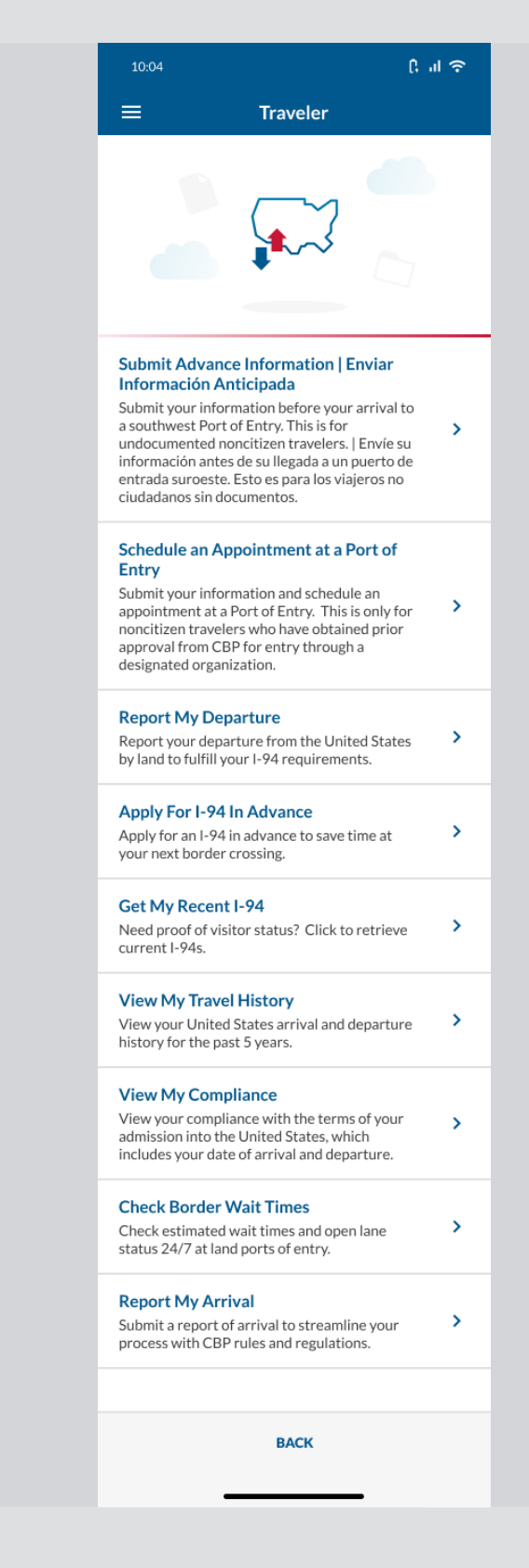

ACTION: User selects Schedule an Appointment at a Port of Entry.

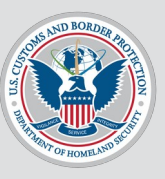

To see what this page should look like if the user has more than 1 appointment, click here.

To see what happens if user selects the 3 dots icon, click here.

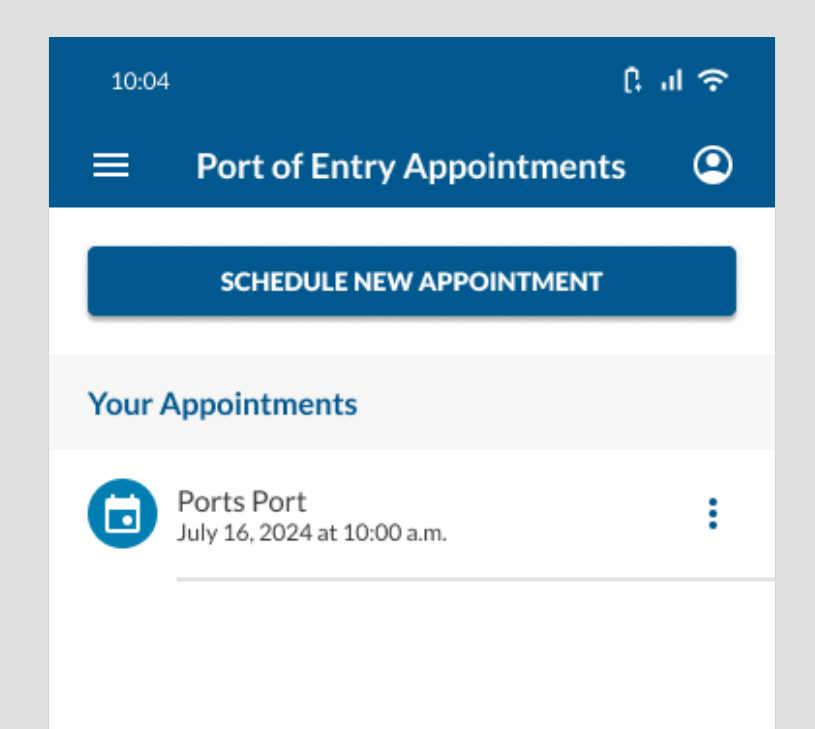

# **ACTION:** User selects their appointment.

BACK

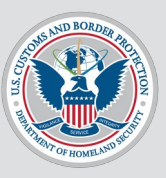

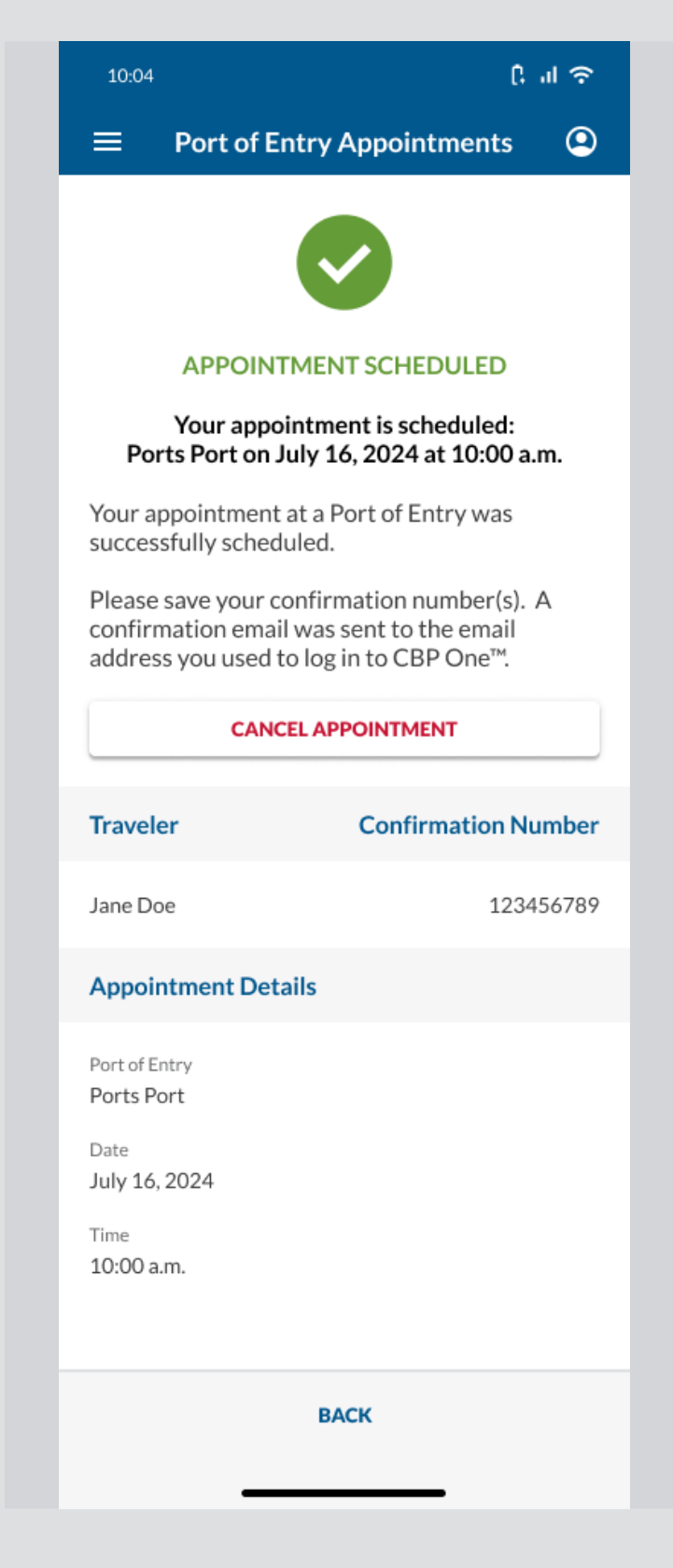

#### ACTION: User selects CANCEL APPOINTMENT.

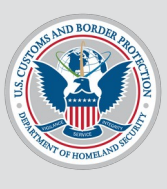

C 11 ? **Port of Entry Appointments APPOINTMENT SCHEDULED** Your appointment is scheduled: Ports Port on July 16, 2024 at 10:00 a.m. Your appointment at a Port of Entry was successfully scheduled. **Cancel Appointment?** Plea conf This appointment will be canceled for add all travelers. Yes, Cancel Back **Confirmation Number** Traveler 123456789 Jane Doe **Appointment Details** Port of Entry Ports Port Date July 16, 2024 Time 10:00 a.m.

#### ACTION: User selects Yes, Cancel.

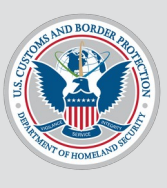

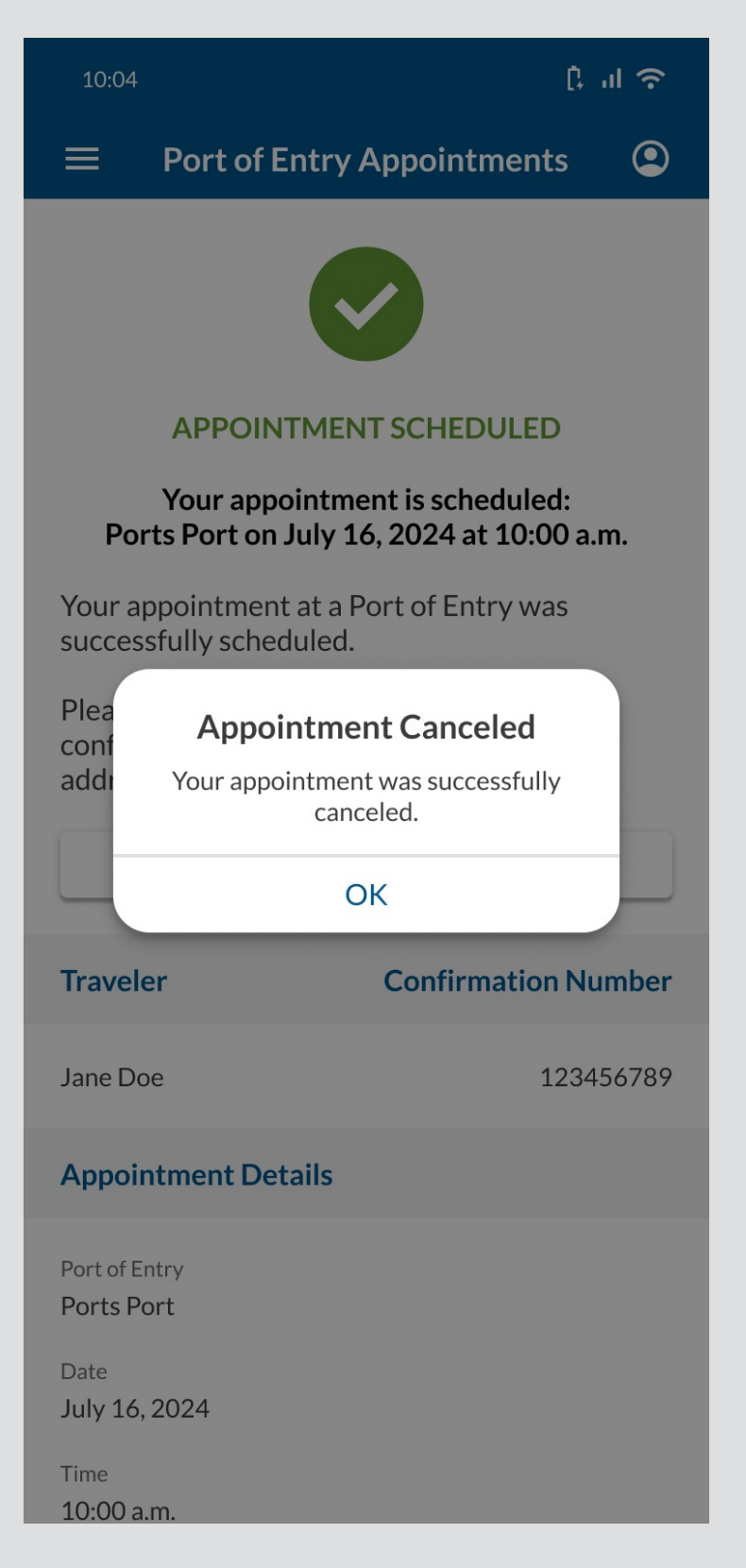

### ACTION: User selects OK.

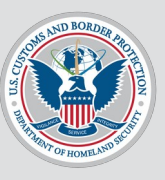

An email was sent to the email address used to log into CBP One and to any Additional Email Addresses in the profile.

For email verbiage, please see "T > L > SaAaaPoE" tab in the <u>Translations Tracker</u>

.

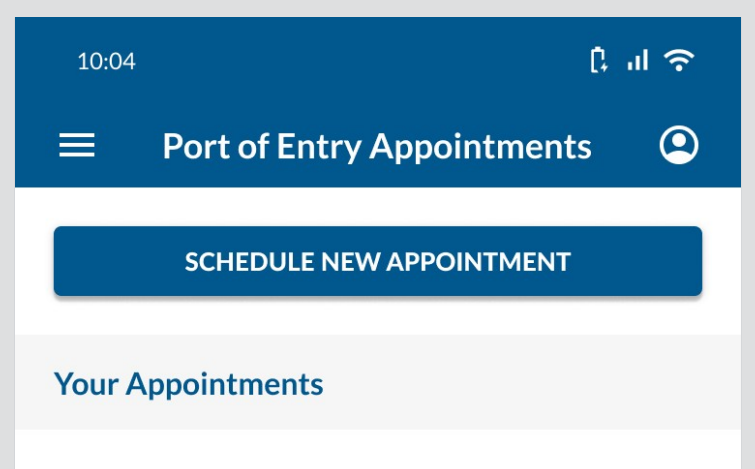

Your information will be displayed here after you schedule an appointment.

BACK

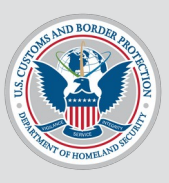

# **User Flow 3**

#### User views and edits their profile.

#### Traveler > Land > Schedule an Appointment at a Port of Entry: View/Edit Profile

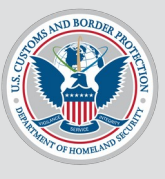

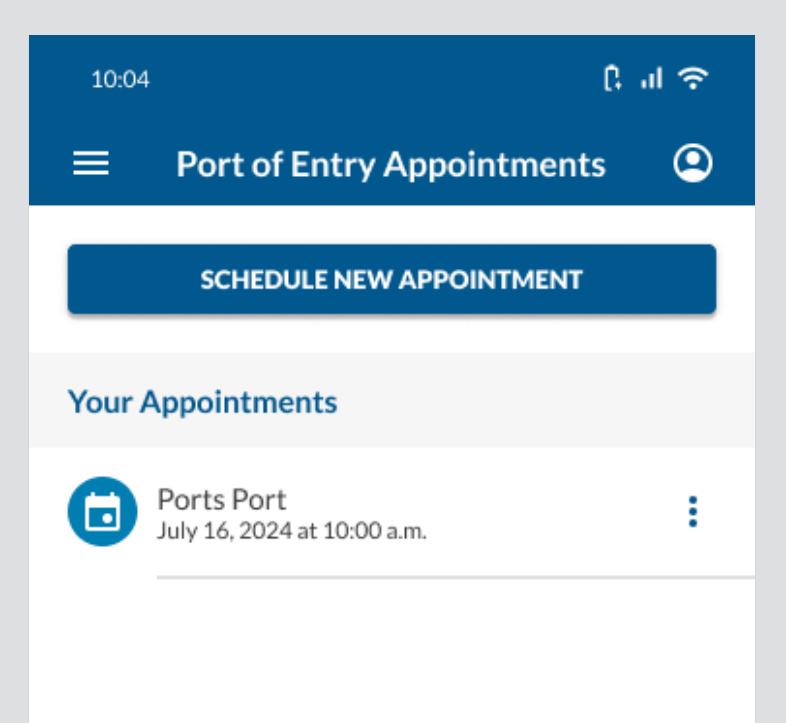

#### ACTION: User

selects the **profile** icon.

BACK

#### 02/02/2025

**ACTION:** User

selects EDIT.

#### Traveler > Land > Schedule an Appointment at a Port of Entry: View/Edit Profile

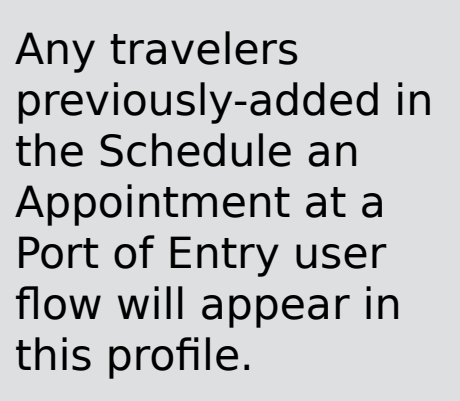

To see what this page should look like if user hasn't added a traveler yet, click here.

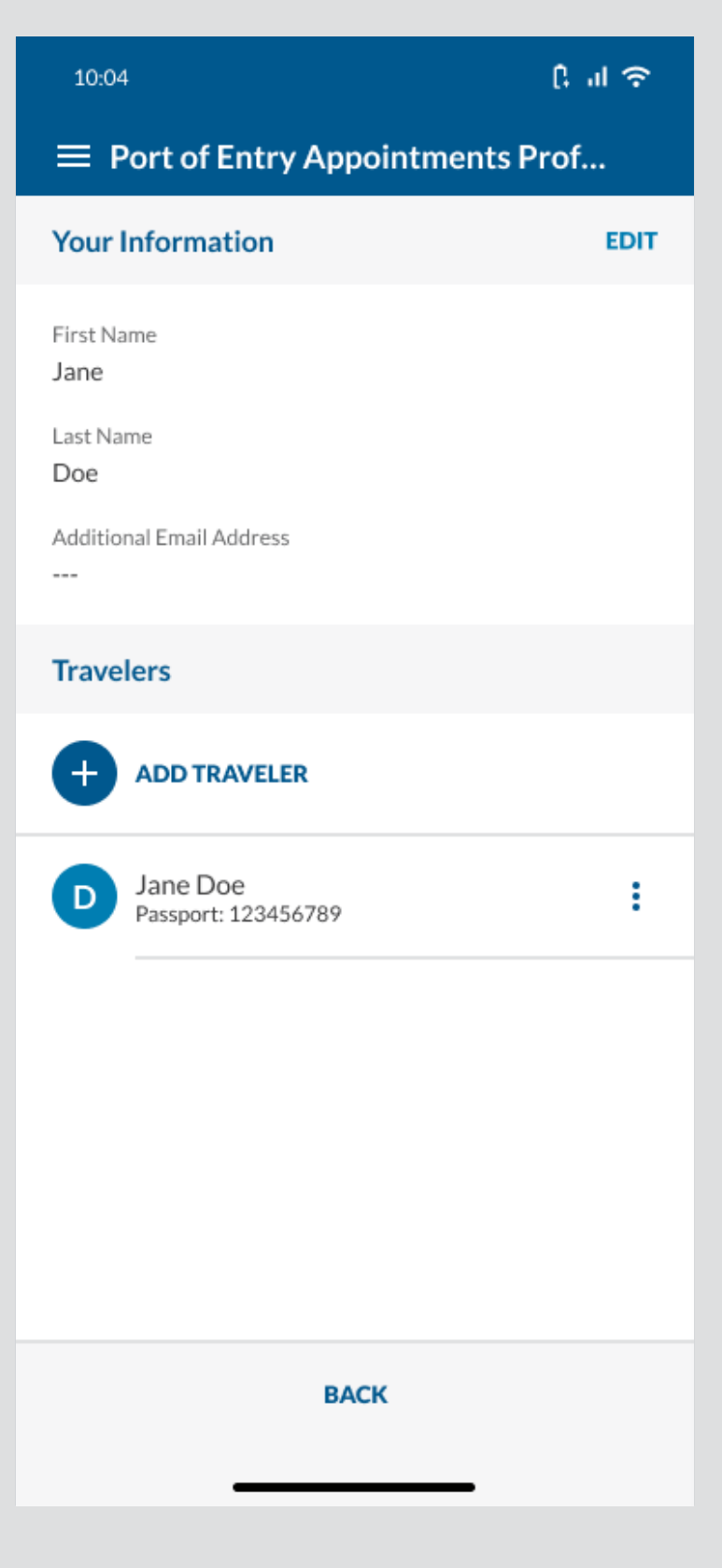

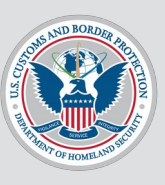

#### Traveler > Land > Schedule an Appointment at a Port of Entry: View/Edit Profile

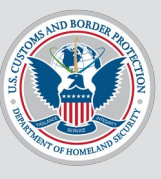

| 10:04 <b>C</b> al 1                                    | Ŷ |  |
|--------------------------------------------------------|---|--|
| Edit Port of Entry Appointments                        | × |  |
| Your Information                                       |   |  |
| First Name*                                            |   |  |
| Doe                                                    |   |  |
| Additional Email Address                               |   |  |
| This email should not be the same one used to sign in. |   |  |
|                                                        |   |  |
|                                                        |   |  |
|                                                        |   |  |
|                                                        |   |  |
| SAVE                                                   |   |  |

### ACTION: User selects SAVE.

#### Traveler > Land > Schedule an Appointment at a Port of Entry: View/Edit Profile

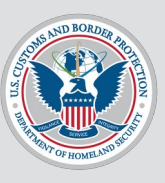

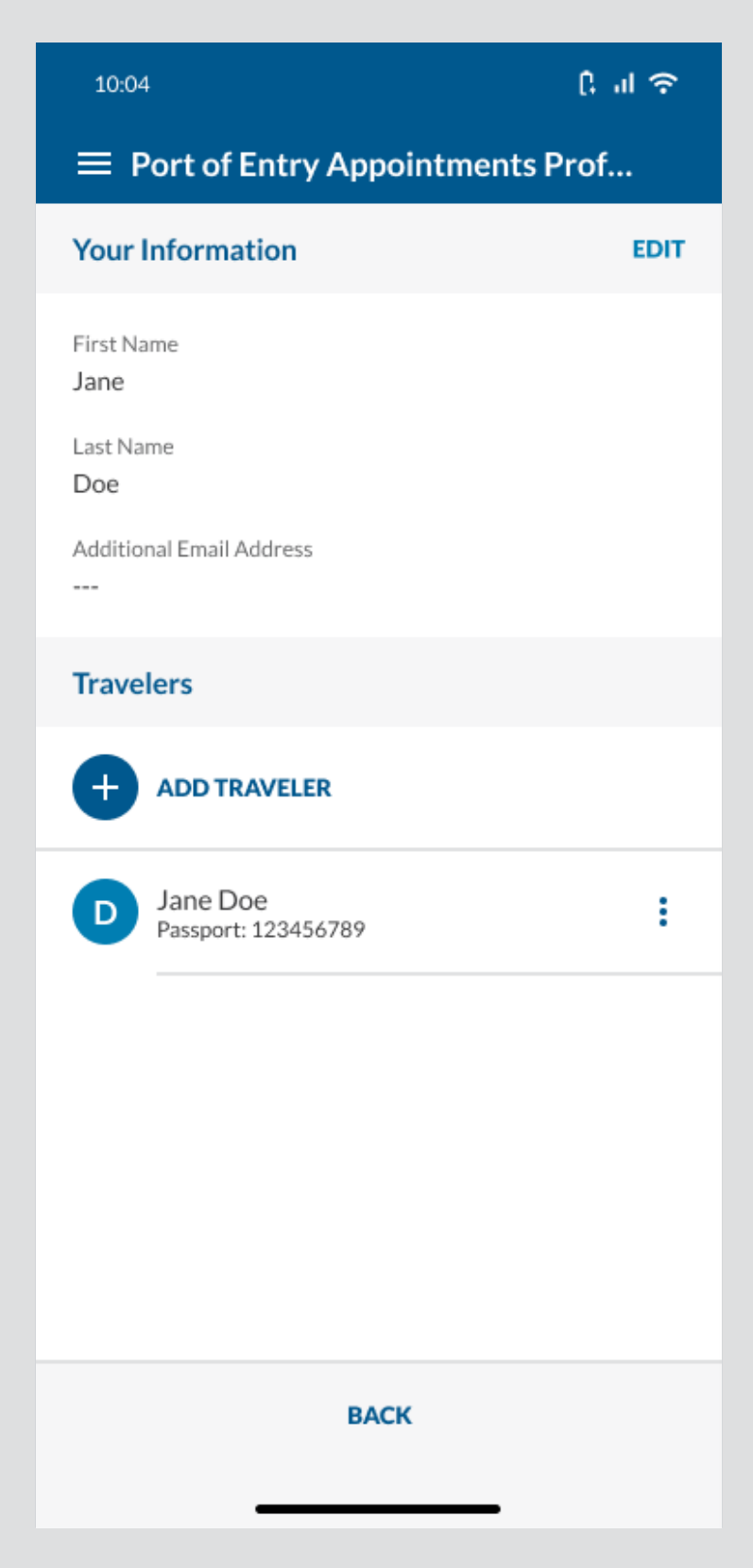

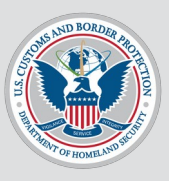

# **User Flow 4**

#### User adds a traveler to their profile.

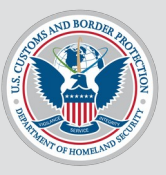

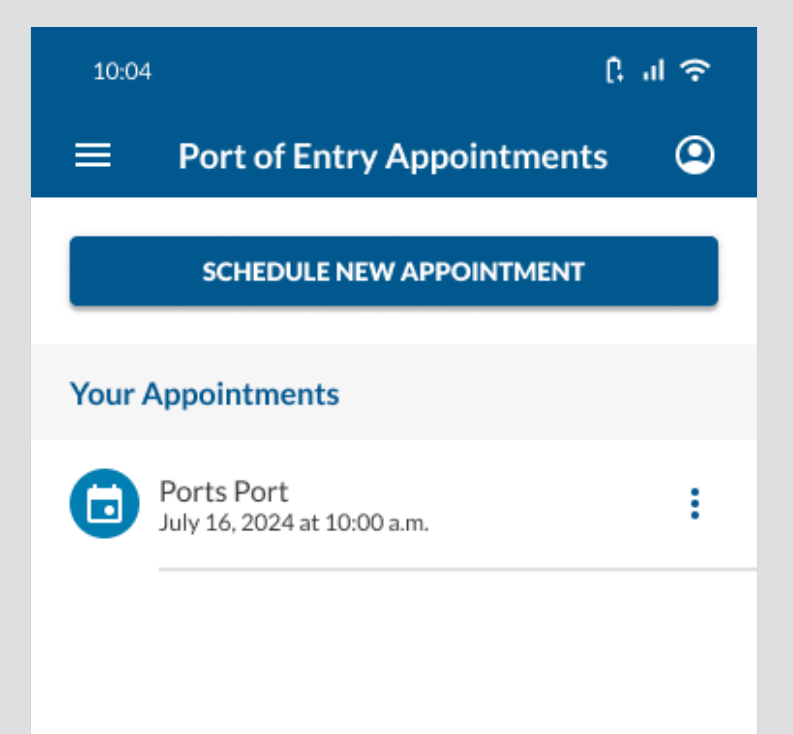

#### ACTION: User

selects the **profile** icon.

BACK

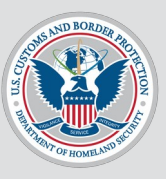

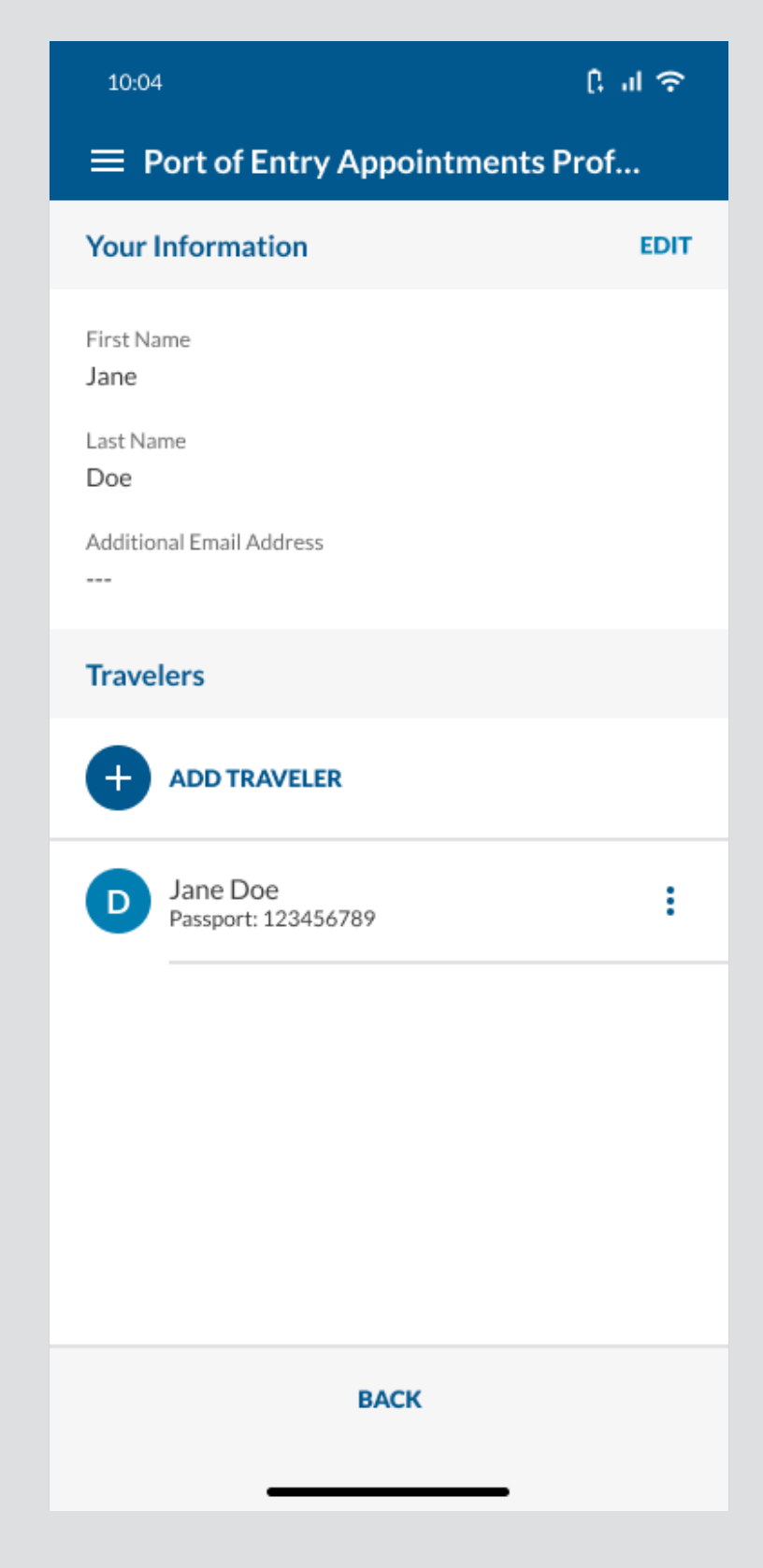

# ACTION: User selects ADD TRAVELER.

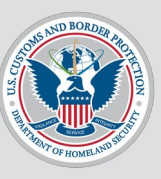

| 10:04    | ،<br>                                                                                                    | ul 3 |
|----------|----------------------------------------------------------------------------------------------------|------|
|          | Add Traveler                                                                                                    | >    |
|          | Take Your Photo*<br>Please take a photo of yourself so we can proces<br>your information.                                       | s 🕽  |
|          | Scan Your Passport (Optional)<br>Scan the information page of your passport to<br>automatically fill in your information below. | >    |
| Biogra   | aphical Information                                                                                                    |      |
| - Firs   | t Name* —                                                                                                    |      |
| Last     | Name*                                                                                                    | ?    |
| _ Date   | e of Birth*                                                                                                    |      |
| City     | r of Birth"                                                                                                    |      |
| Cou      | intry of Birth*                                                                                                    | •    |
| Cou      | intry of Citizenship*                                                                                                    | •    |
| Cou      | intry of Residence*                                                                                                    | •    |
| _ Sex*   | •                                                                                                    | •    |
| Prin     | nary Language*                                                                                                    | •    |
| Docur    | ment Information                                                                                                    |      |
| Do you l | have a travel document?*<br>es O No                                                                                             |      |
|          | CONTINUE                                                                                                    |      |

#### ACTION: User selects Take Your Photo.

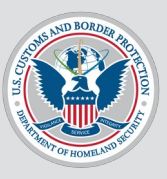

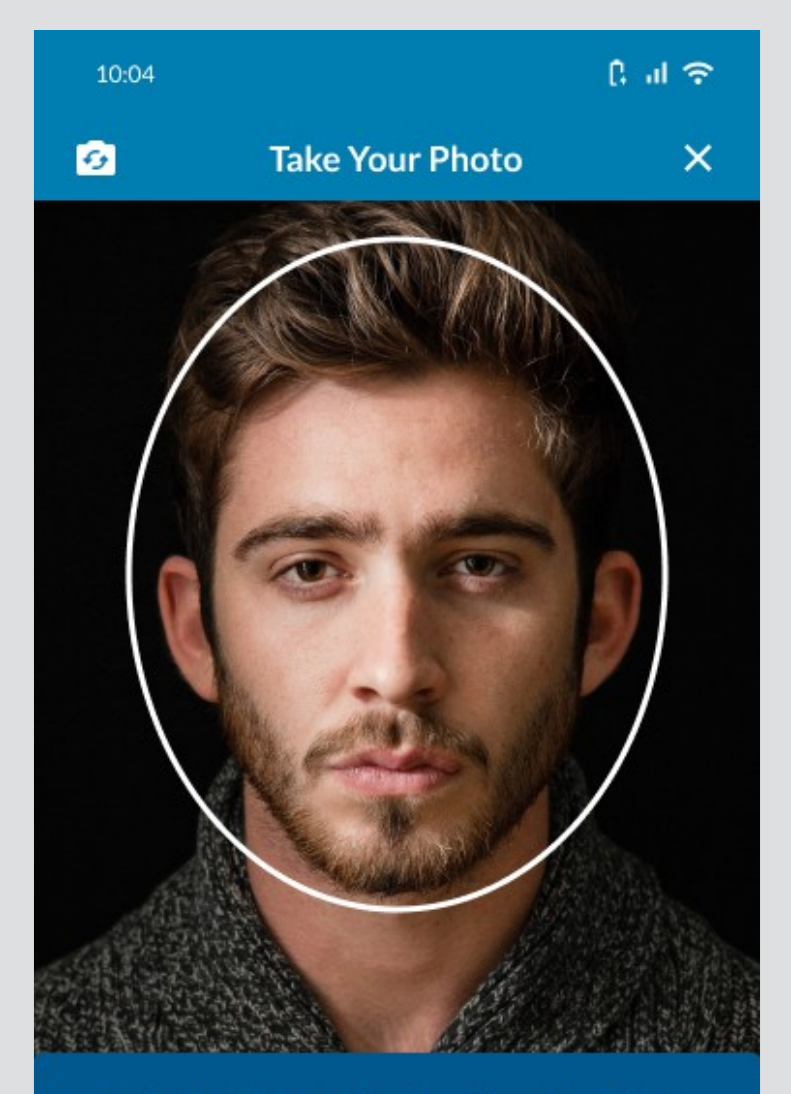

In order to verify your identity, we'll need to take a quick photo.

Hold the phone in front of you and center your face within the oval on the screen. Please make sure you are in good lighting before you begin.

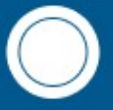

### **ACTION:** User takes a photo.

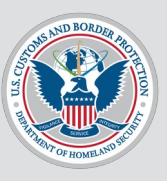

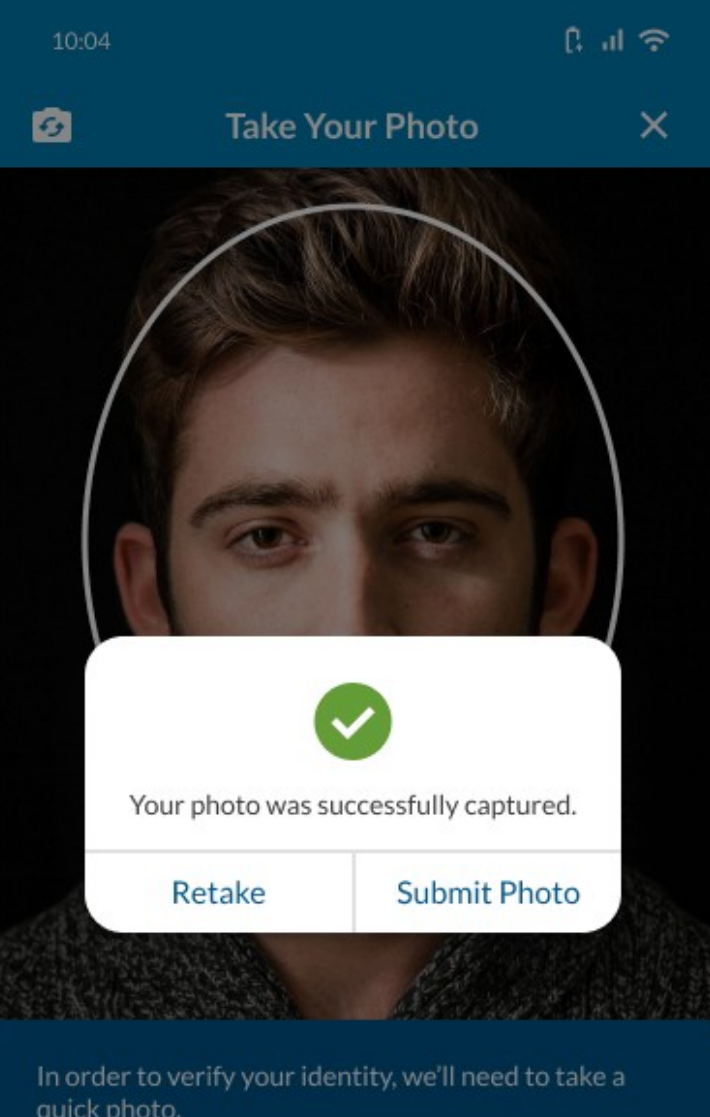

Hold the phone in front of you and center your face within the oval on the screen. Please make sure you are in good lighting before you begin.

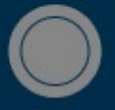

#### **ACTION:** User selects Submit Photo.

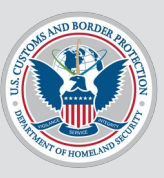

| Add Traveler                                                                                                    | ×        |
|----------------------------------------------------------------------------------------------------|----------|
| Retake Your Photo (Optional)                                                                                                    | >        |
|                                                                                                    |          |
| Scan Your Passport (Optional)<br>Scan the information page of your passport to<br>automatically fill in your information below. | >        |
| <b>Biographical Information</b>                                                                                                 |          |
| First Name*                                                                                                    |          |
| Last Name*                                                                                                    | 0        |
| Date of Birth*                                                                                                    | <b>i</b> |
| City of Birth*                                                                                                    |          |
| Country of Birth*                                                                                                    | •        |
| Country of Citizenship*                                                                                                    | •        |
| Country of Residence*                                                                                                    | •        |
| Sex*                                                                                                    | •        |
| - Primary Language*                                                                                                    | •        |
| Document Information                                                                                                    |          |
| Do you have a travel document?*<br>O Yes O No                                                                                   |          |
| CONTINUE                                                                                                    |          |

#### ACTION: User selects Scan Your Passport (Optional).

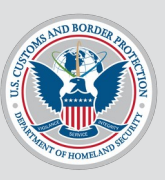

Searching for a document... 11/11 Of the United States E / FIRMA DEL TITLANI UDSTEPPED SPRAMES DIR ANDREDA P 340007237 USA t Bon I M TRAVELER HAPPY UNITED STATES OF AMER 04 JUL 1967 WASHINGTON D.C. U.S.A. 08 AUG 2006 United States EP Exemplar Bo 07 AUG 2016 SEE PAGE 27 SP P<USATRAVELER<<HAPPY<<<<<<<<<<< 3400072370USA6707046F1608078910000193<113538

ACTION: User scans their passport.

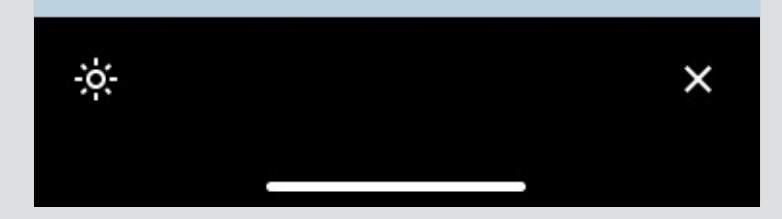

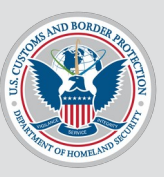

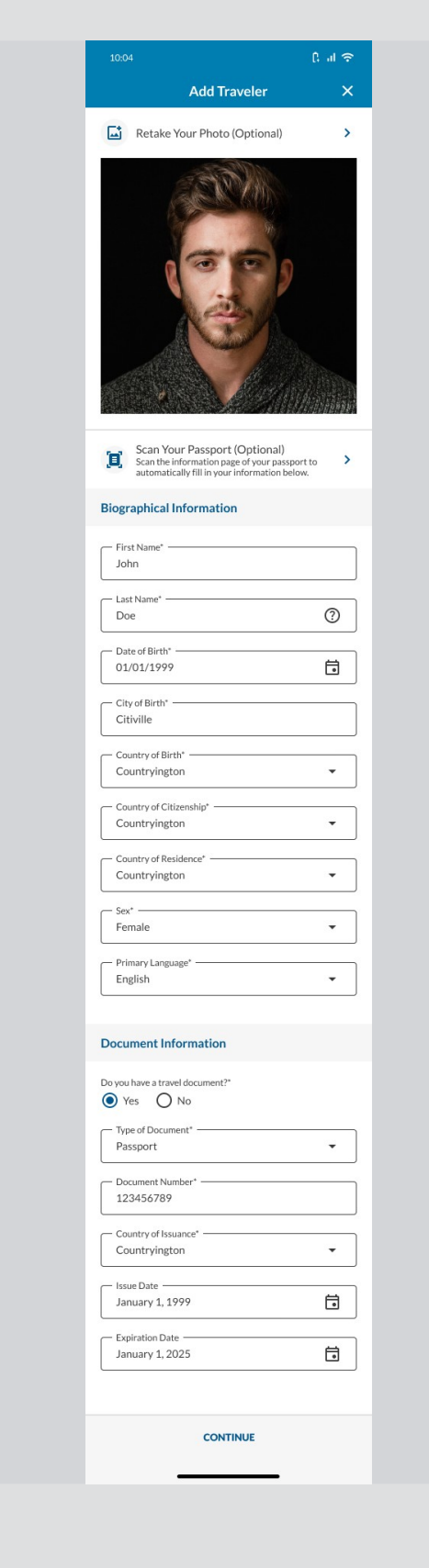

### ACTION: User selects

CONTINUE.

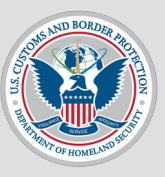

| 10:04               | िवार् |
|---------------------|-------|
| Add Traveler        | ×     |
| Contact Information |       |
| Email Address*      |       |
| Phone Number*       | ٢     |
| Phone Type*         | •     |
|                     |       |
|                     |       |
|                     |       |
|                     |       |
|                     |       |
|                     |       |
| BACK                | SAVE  |

**ACTION:** User fills out the required fields.

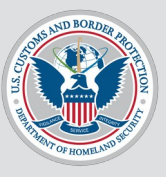

| 10:04                               |             | ि तो 🗢 |
|-------------------------------------|-------------|--------|
| Ad                                  | ld Traveler | ×      |
| Contact Informatio                  | n           |        |
| Email Address*<br>john.doe@email.co | m           |        |
| Phone Number* (123) 456-7890        |             | ٩      |
| Phone Type*                         |             | •      |
|                                     |             |        |
|                                     |             |        |
|                                     |             |        |
|                                     |             |        |
| BACK                                |             | SAVE   |

#### ACTION: User selects the Phone Type dropdown.

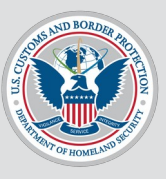

| 10:04  |                     | િતા 🗢 |
|--------|---------------------|-------|
|        | Select a Phone Type | ×     |
| ٩.     | Search              |       |
| Busine | ss                  |       |
| Cell   |                     |       |
| Fax    |                     |       |
| Home   |                     |       |
| Other  |                     |       |
| Pager  |                     |       |
|        |                     |       |
|        |                     |       |
|        |                     |       |
|        |                     |       |
|        |                     |       |
|        |                     |       |
|        |                     |       |

### ACTION: User selects Cell.

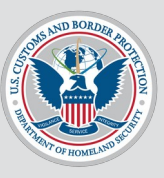

| 10:04                               | چ ان ()       |
|-------------------------------------|---------------|
| Ad                                  | ld Traveler X |
| Contact Informatio                  | on            |
| Email Address*<br>john.doe@email.co | om            |
| Phone Number* (123) 456-7890        | الم           |
| Cell                                | •             |
|                                     |               |
|                                     |               |
|                                     |               |
|                                     |               |
|                                     |               |
|                                     |               |
| BACK                                | SAVE          |

### **ACTION:** User selects **SAVE**.

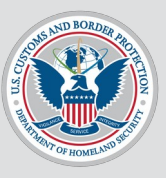

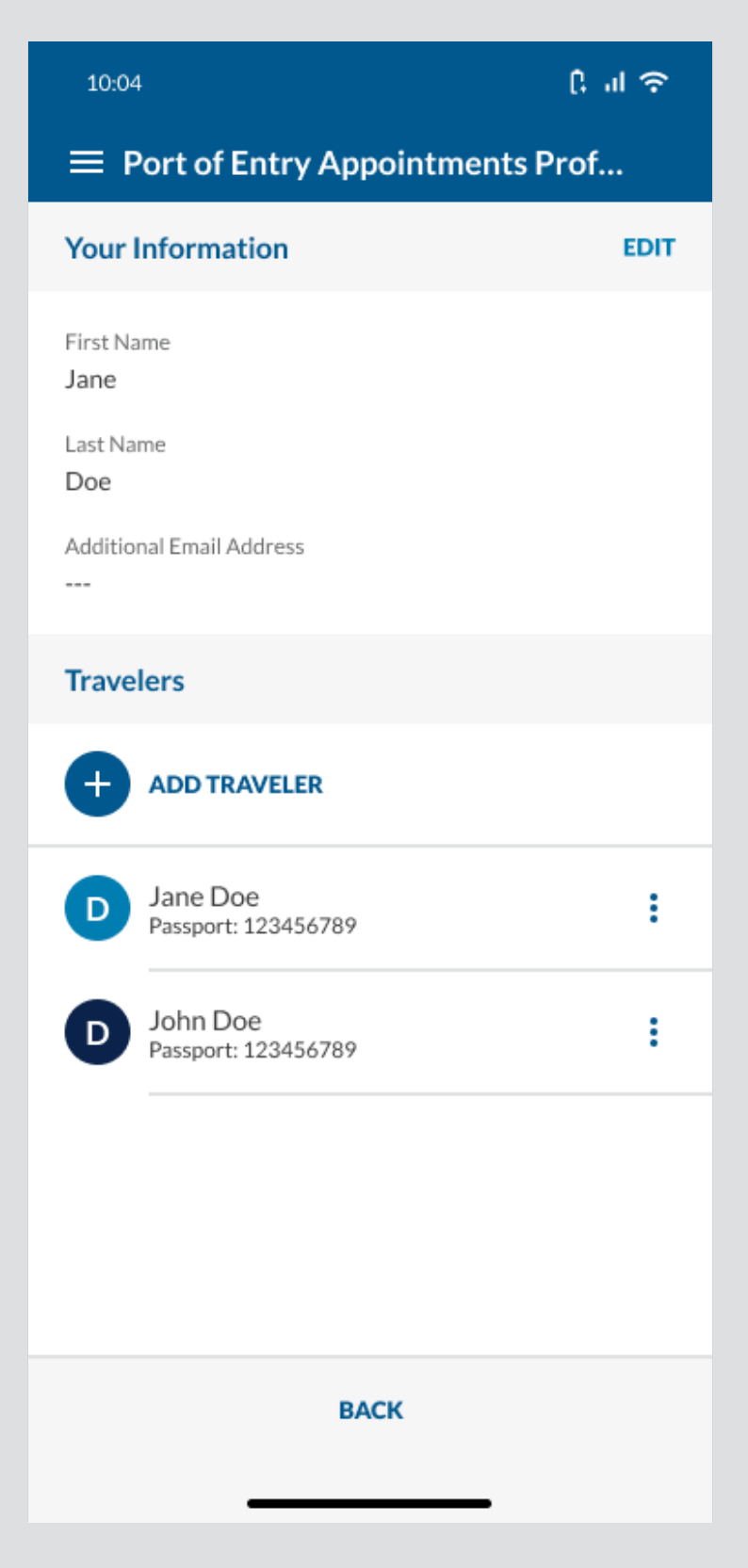

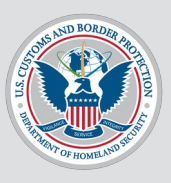

# **User Flow 4.5**

#### User views a traveler from their profile.

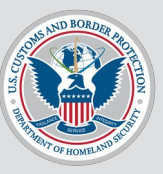

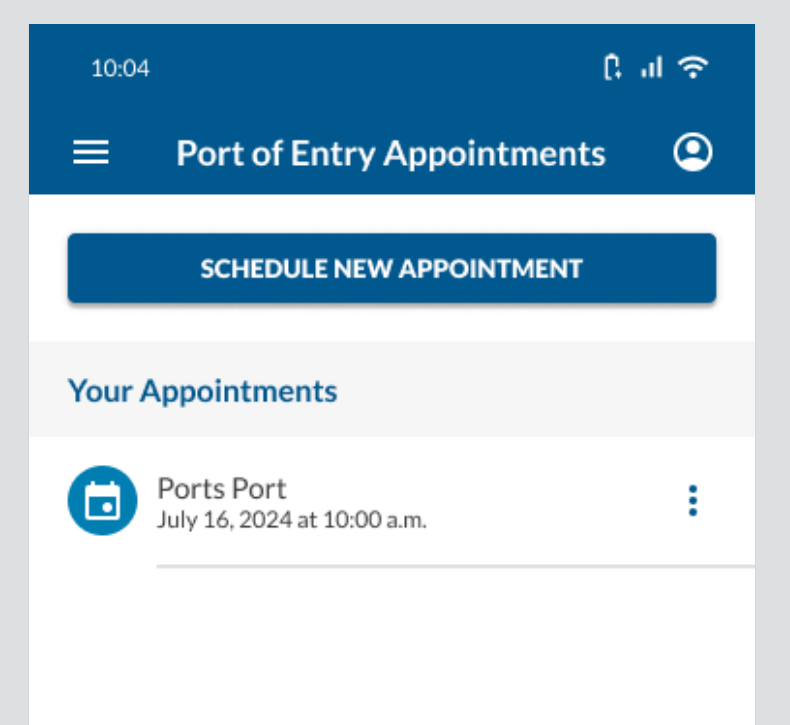

#### ACTION: User

selects the **profile** icon.

BACK

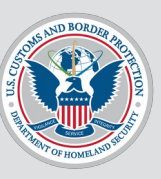

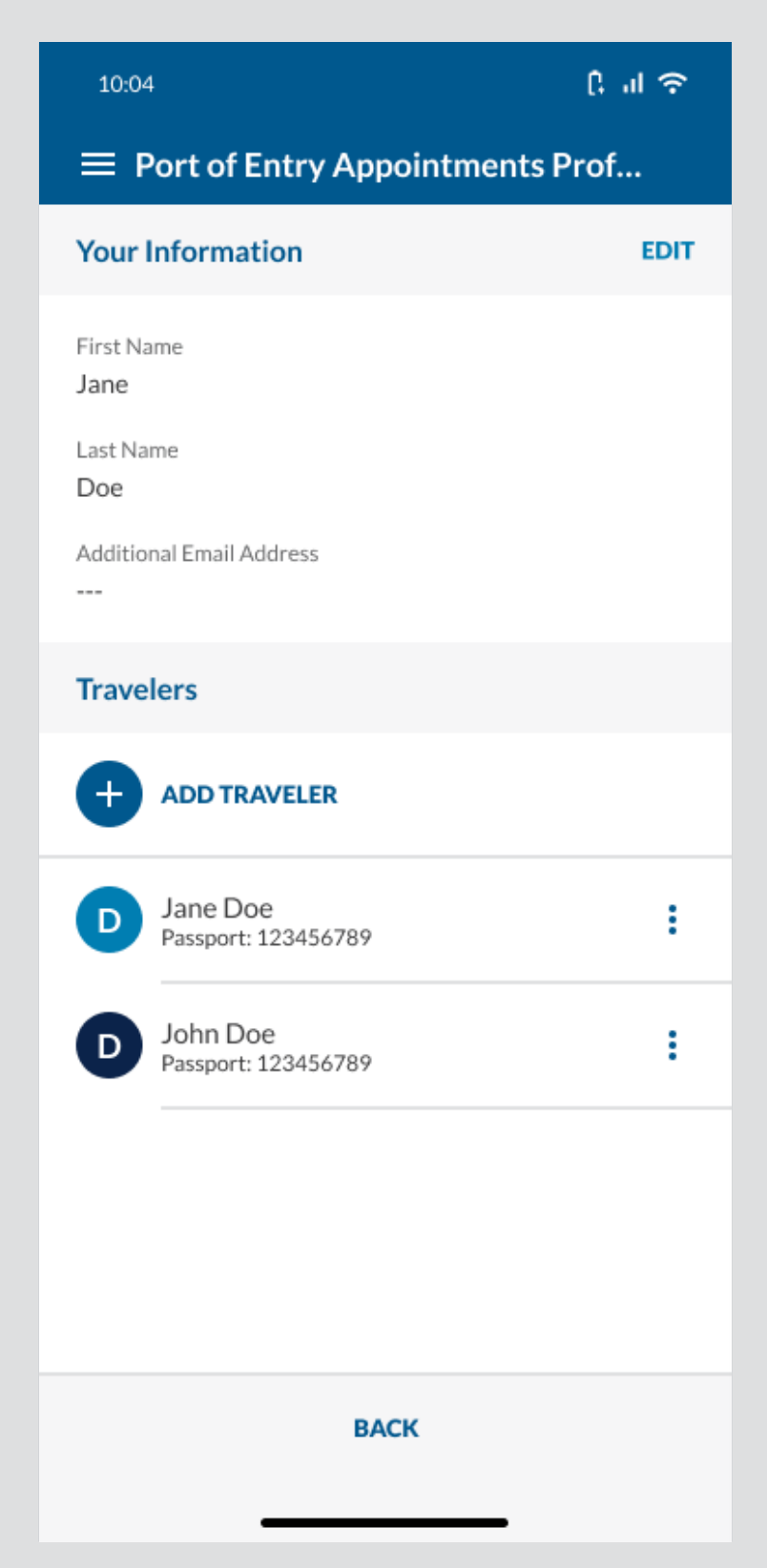

ACTION: User selects the 3 dots icon next to a traveler.

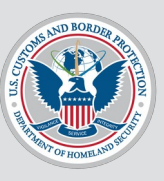

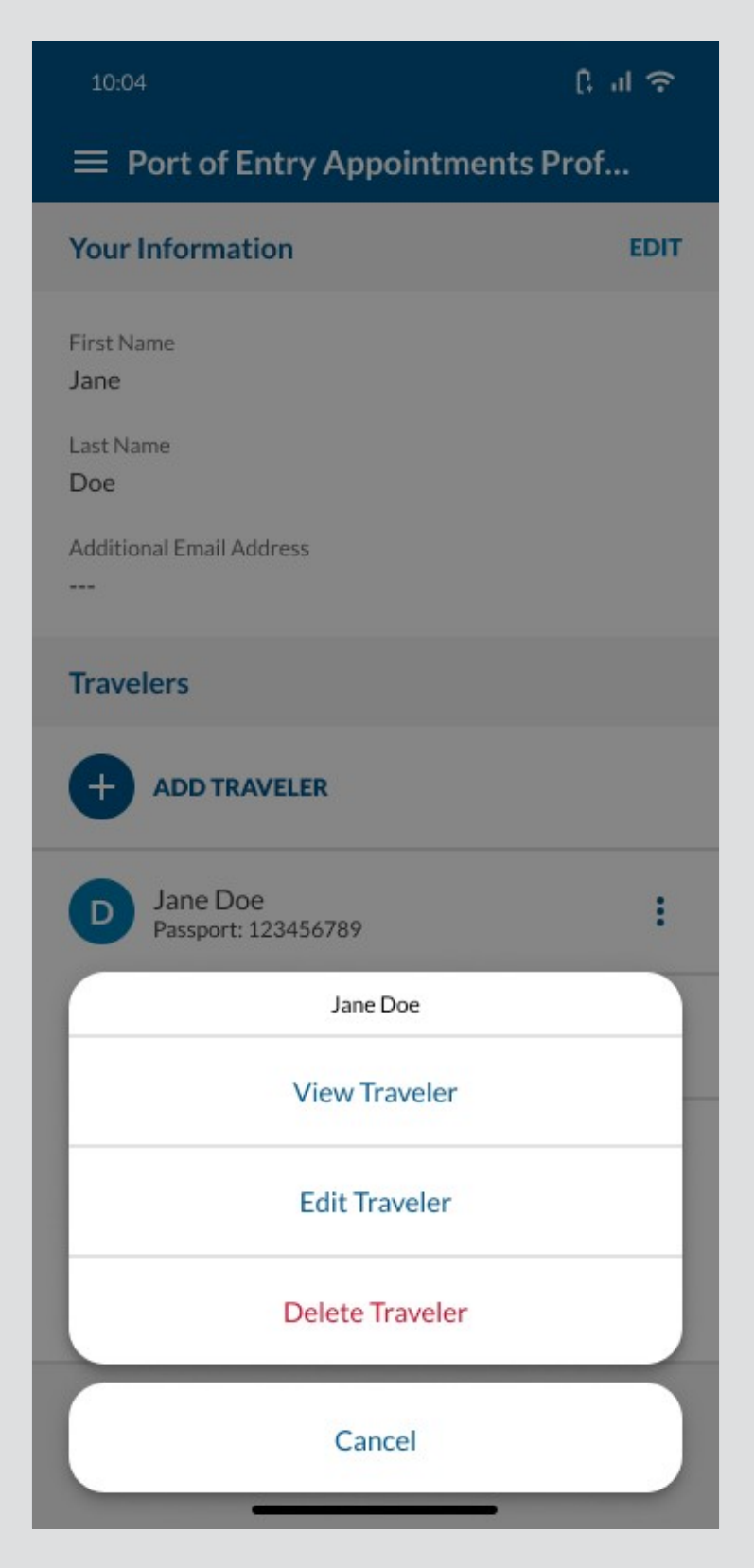

#### ACTION: User selects View Traveler.

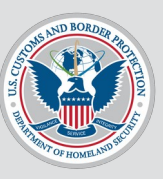

To see what happens if user selects EDIT on any of these sections, click here.

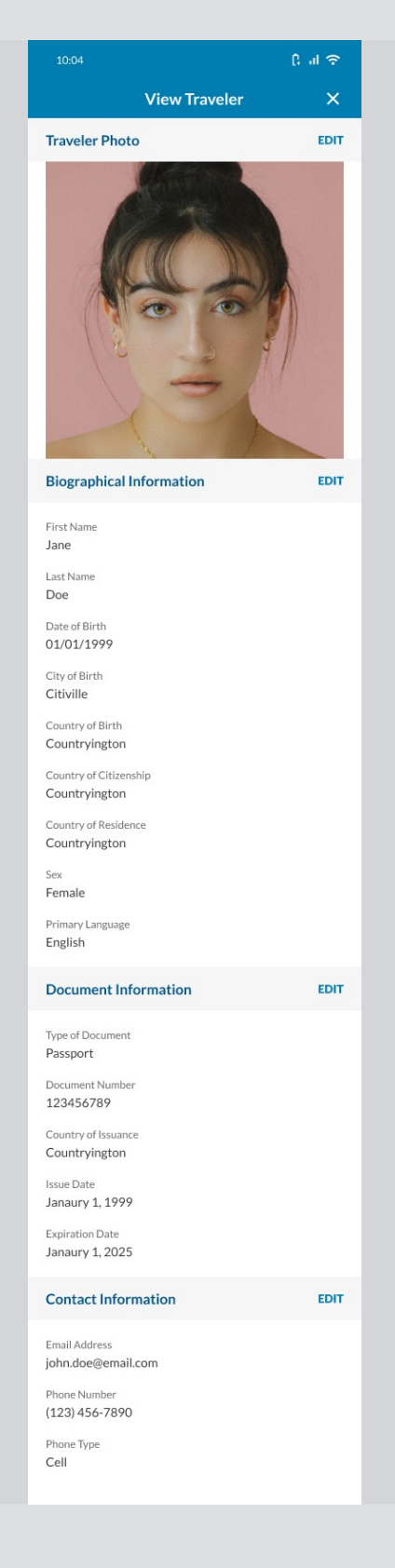

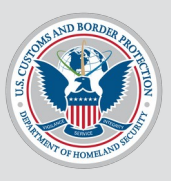

# **User Flow 5**

#### Users edits a traveler from their profile.

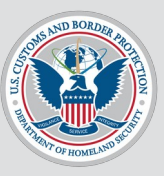

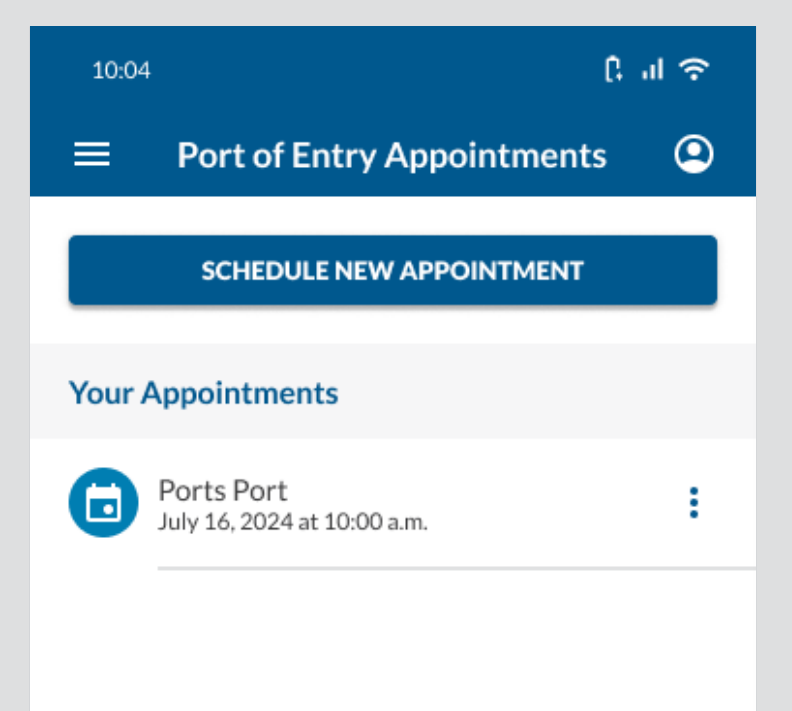

#### ACTION: User

selects the **profile** icon.

BACK

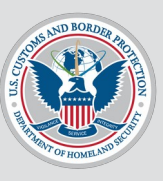

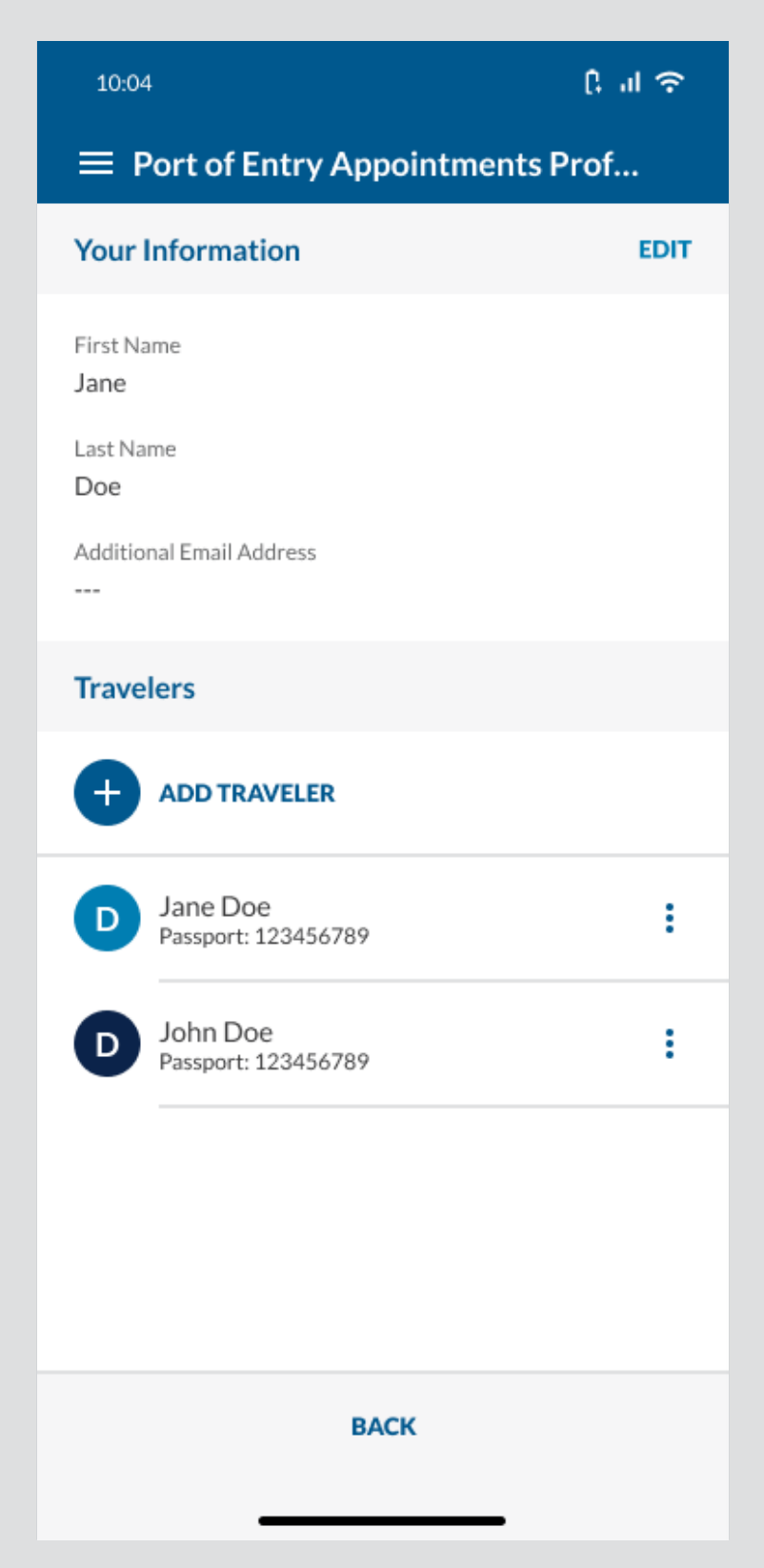

ACTION: User selects the 3 dots icon next to a traveler.
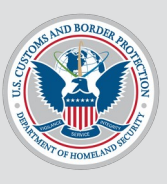

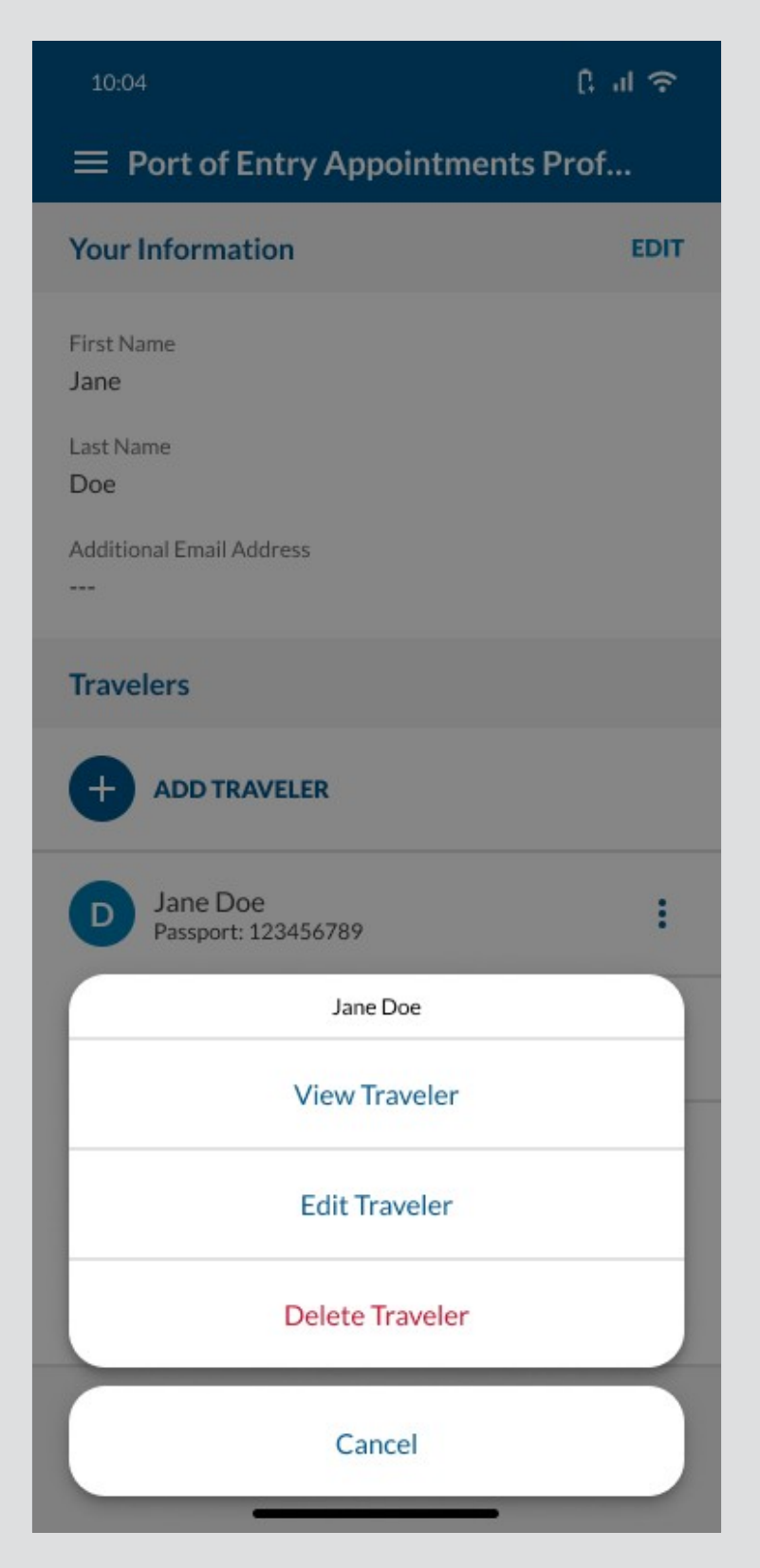

#### ACTION: User selects Edit Traveler.

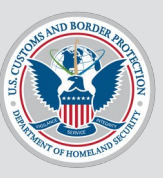

Note that the title says "Edit", not "Add".

#### Edit Traveler Retake Your Photo (Optional) > Scan Your Passport (Optional) Scan the information page of your passport to automatically fill in your information below. > **Biographical Information** First Name Jane Last Name Doe 3 Date of Birth\* 01/01/1999 ē City of Birth\* Citiville Country of Birth\* Ŧ Countryington Country of Citizensh -Countryington Country of Residence -Countryington Female -Primary Language\* English -Document Information Do you have a travel document? • Yes O No - Type of Document\* Passport • Document Number\* 123456789 Country of Issuance\* -Countryington sue Date ē January 1, 1999 Expiration Date Ō January 1, 2025 CONTINUE

## ACTION: User selects CONTINUE.

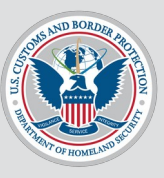

| 10:04                         |               | ि तो 🗢 |
|-------------------------------|---------------|--------|
|                               | Edit Traveler | ×      |
| Contact Inform                | nation        |        |
| Email Address*<br>jane.doe@em | ail.com       |        |
| Phone Number<br>(123) 456-78  | 90            | ٩      |
| Cell                          |               | •      |
|                               |               |        |
|                               |               |        |
|                               |               |        |
|                               |               |        |
|                               |               |        |
|                               |               |        |
| BACK                          |               | UPDATE |
|                               |               |        |

### ACTION: User selects UPDATE.

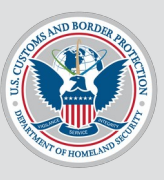

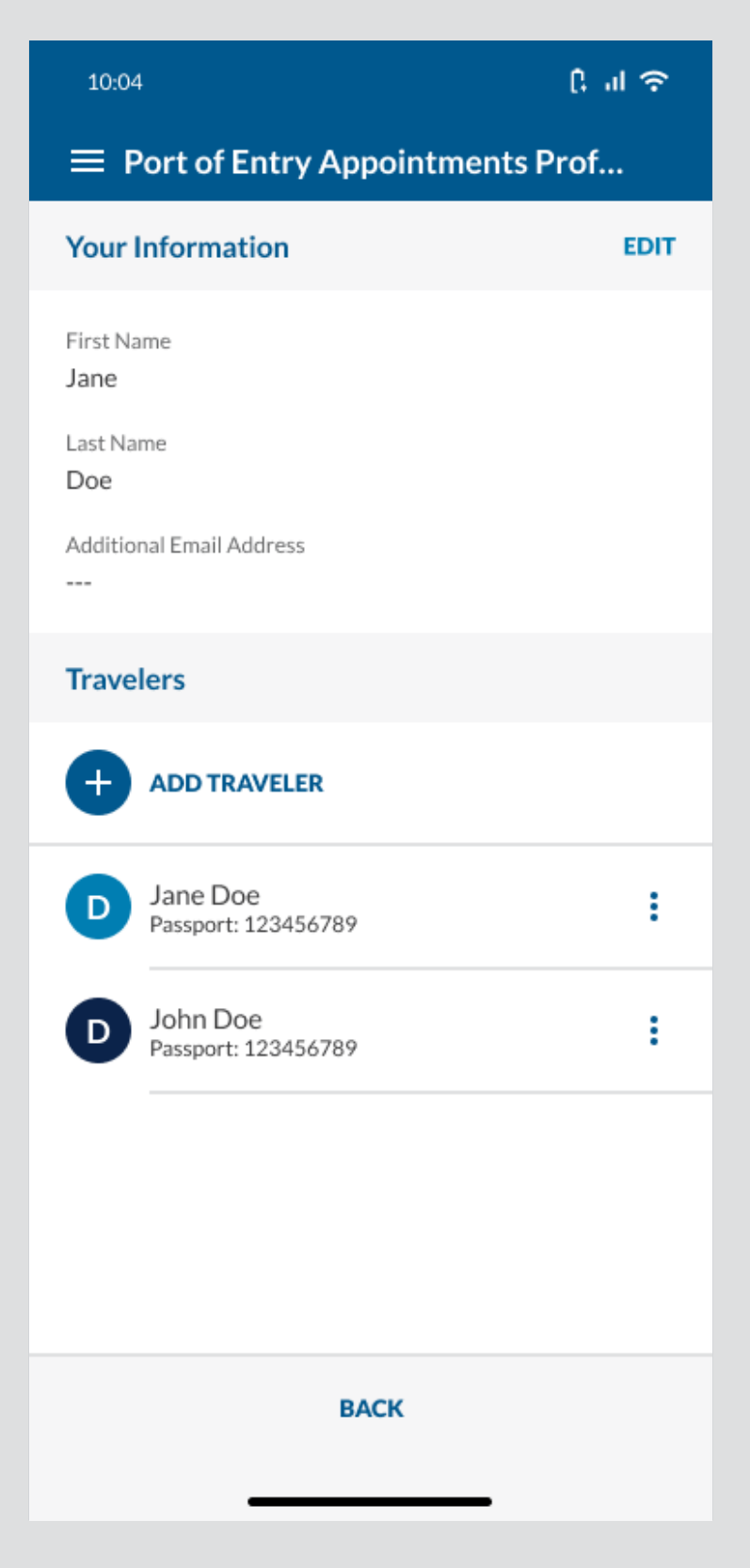

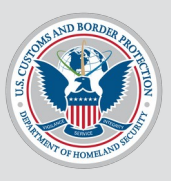

## **User Flow 6**

#### Users deletes a traveler from their profile.

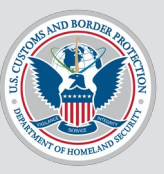

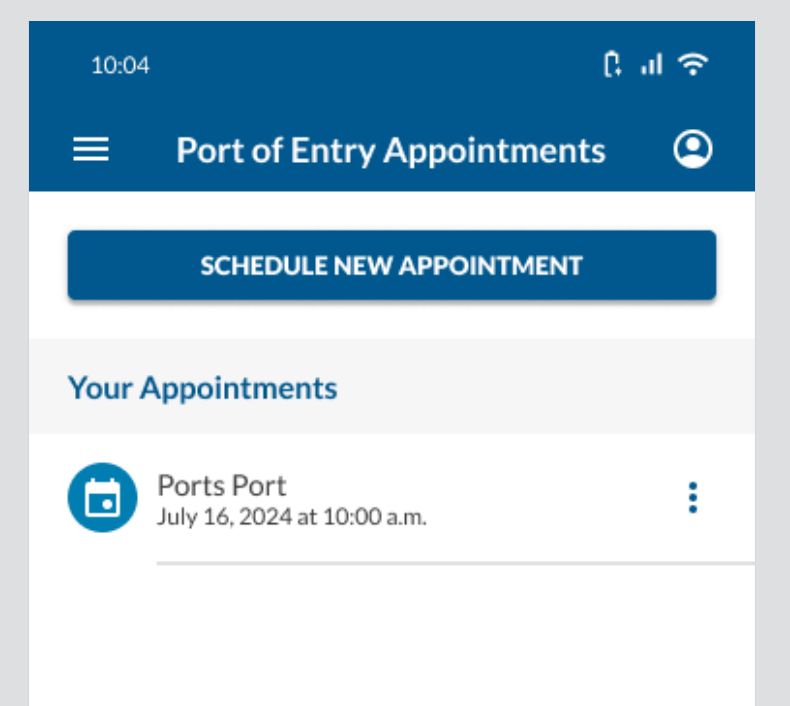

#### ACTION: User

selects the **profile** icon.

BACK

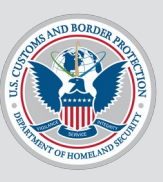

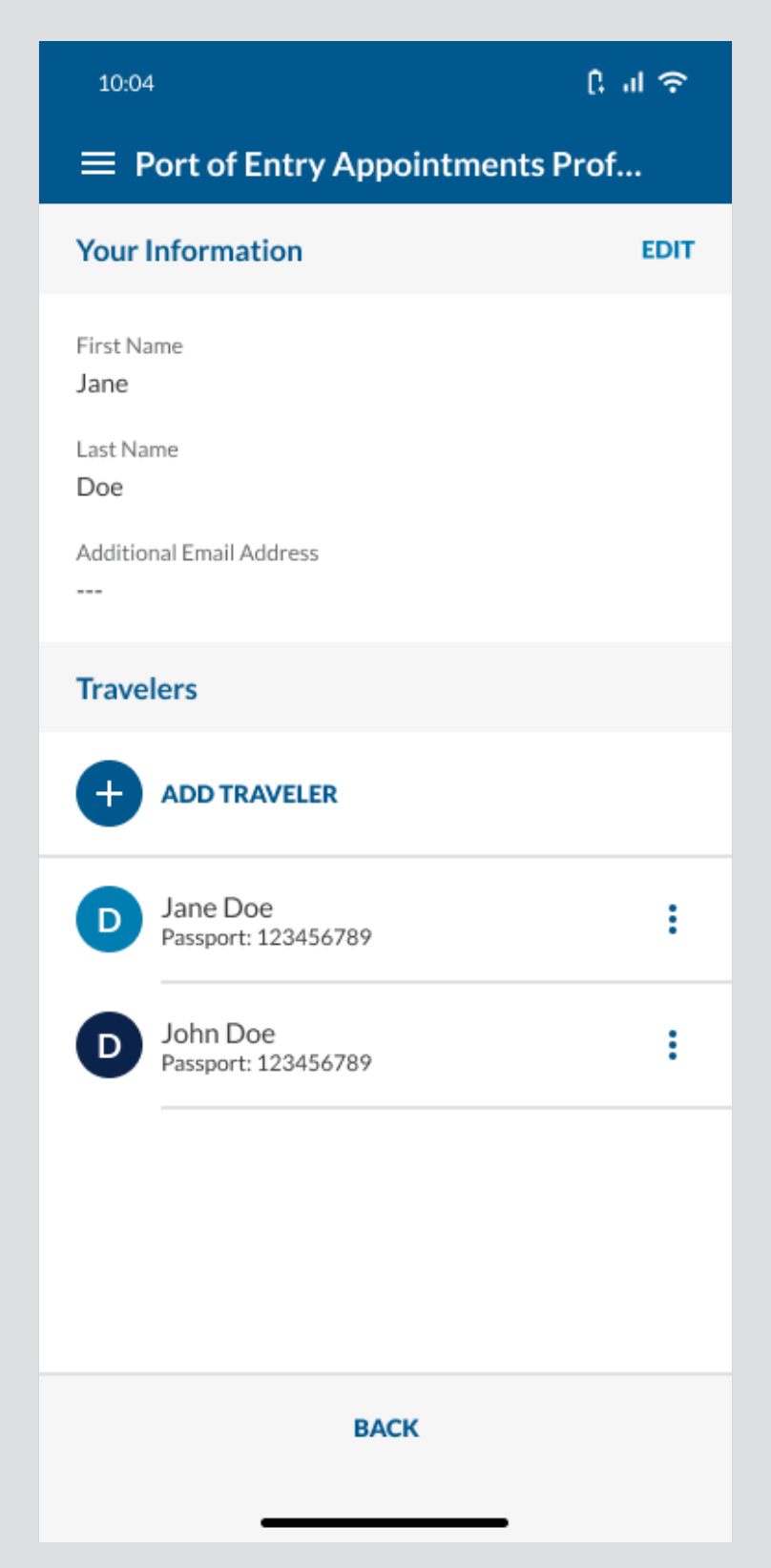

ACTION: User selects the 3 dots icon next to a traveler.

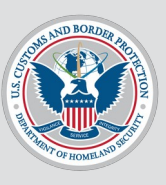

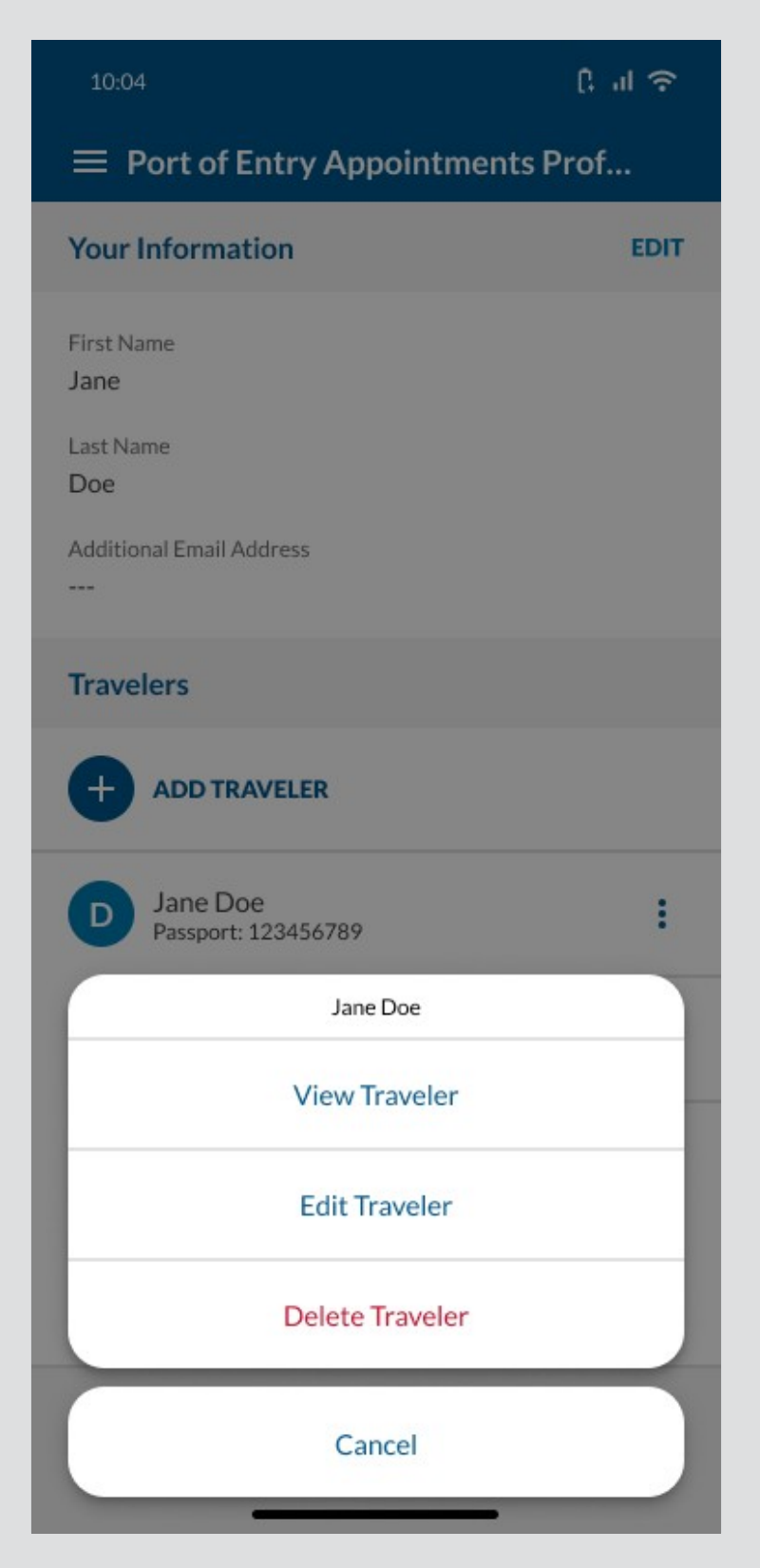

#### ACTION: User selects Delete Traveler.

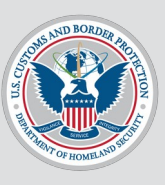

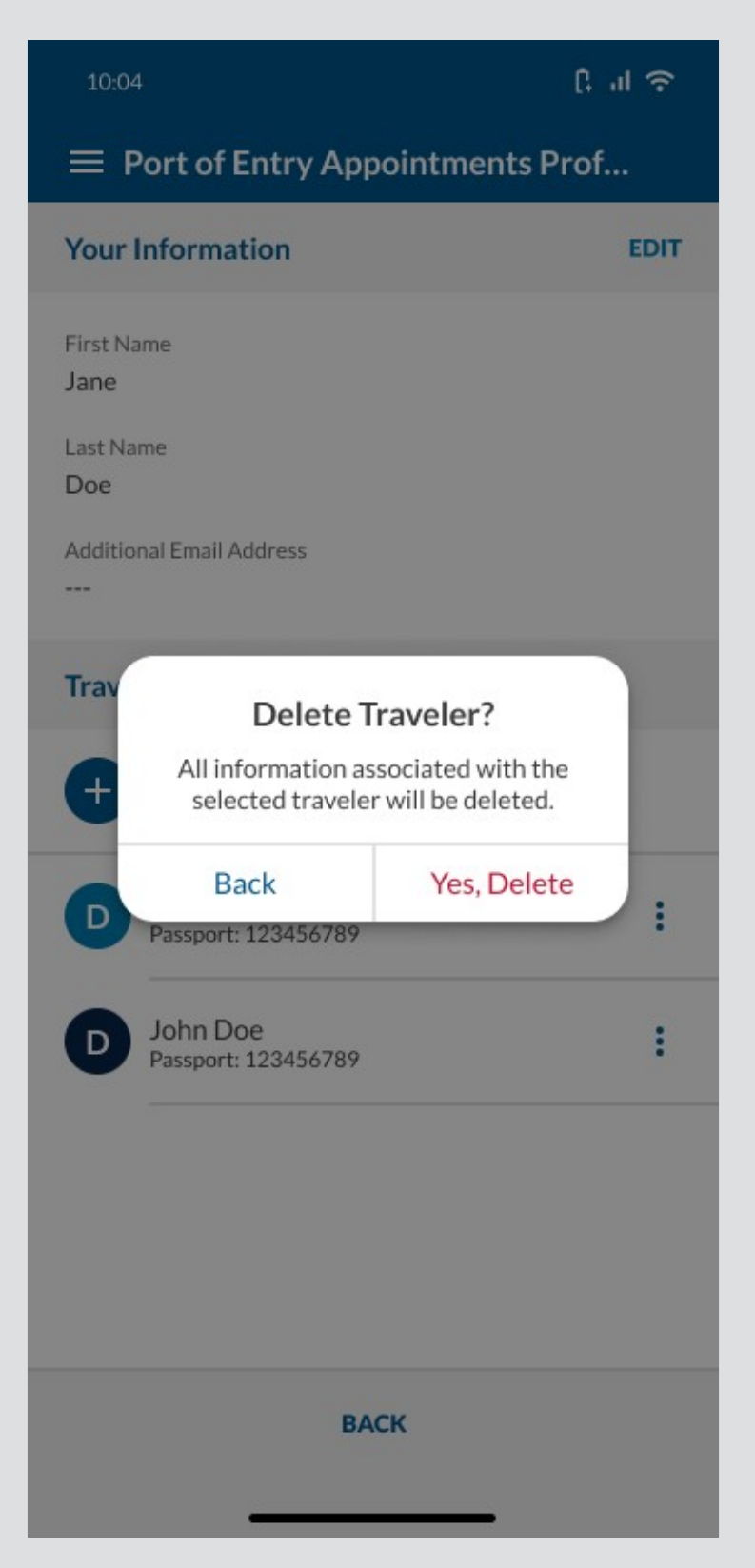

#### ACTION: User selects Yes, Delete.

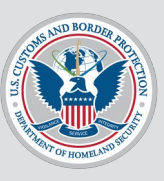

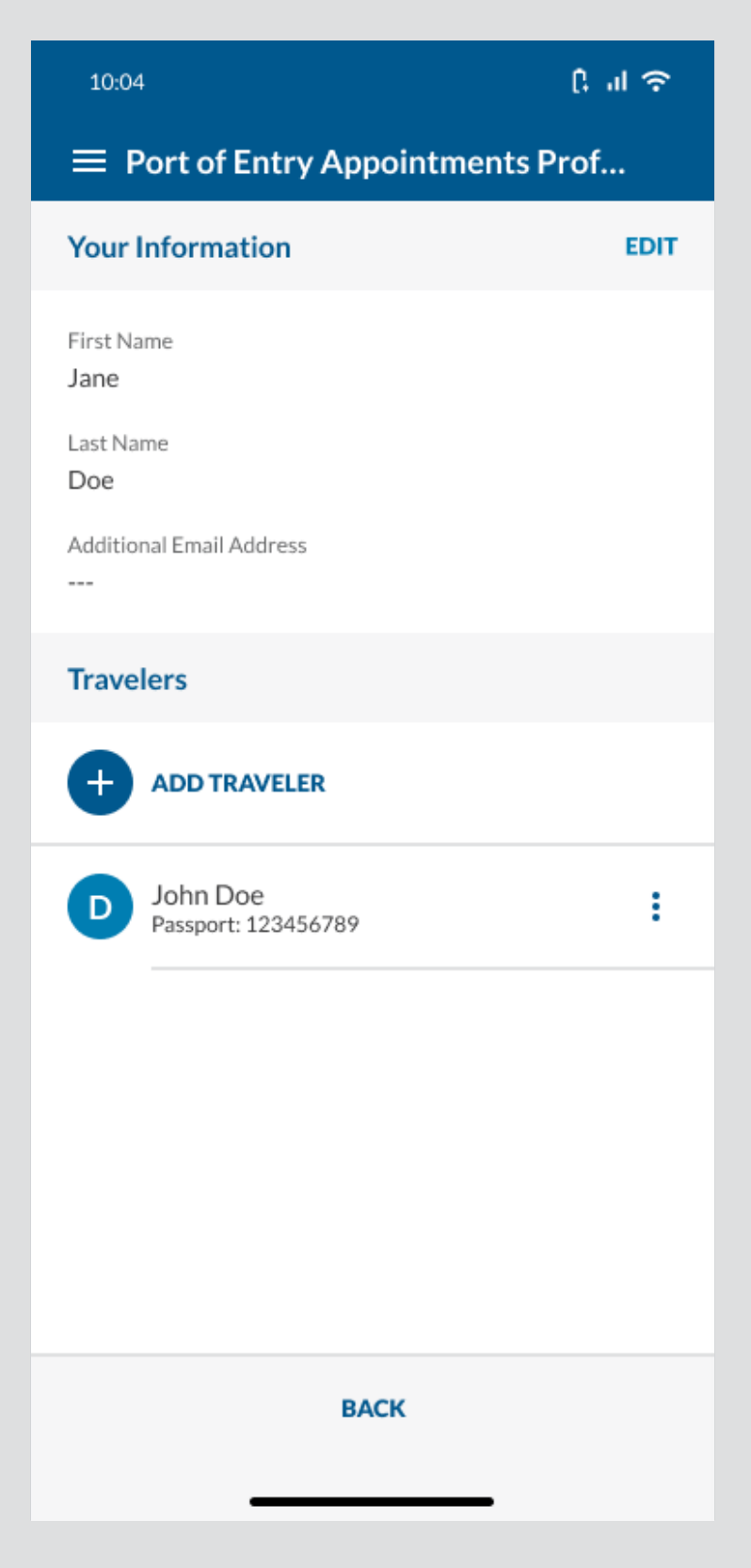

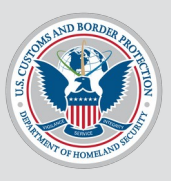

## **Edgecases**

Misc. screens not covered by other sections in this presentation.

#### **Edgecase: User Tries to Continue** Without Adding a Traveler

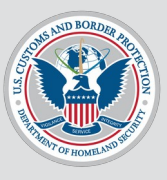

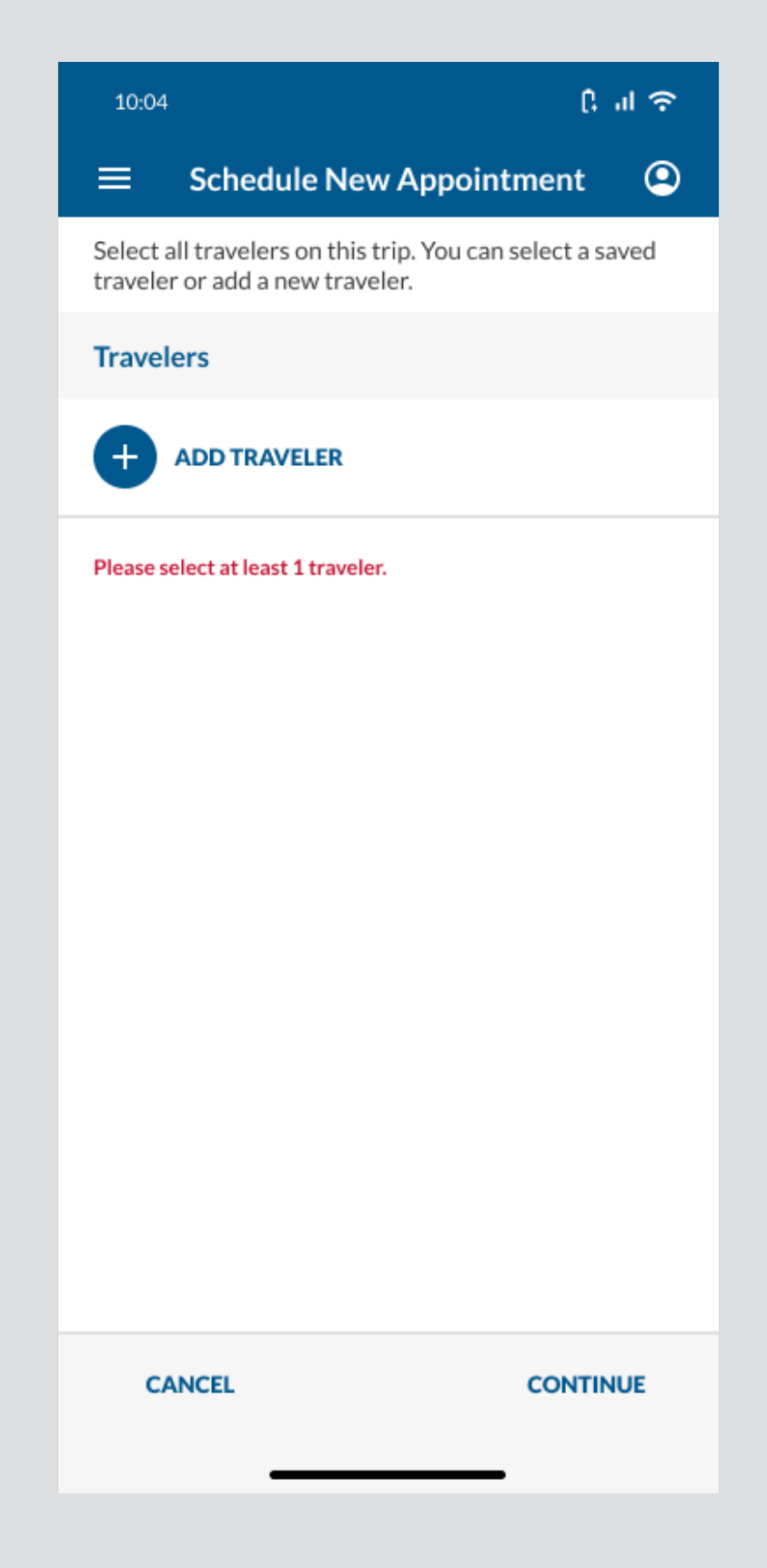

#### **Edgecase: User Takes a Low-Quality Photo While Adding a Traveler**

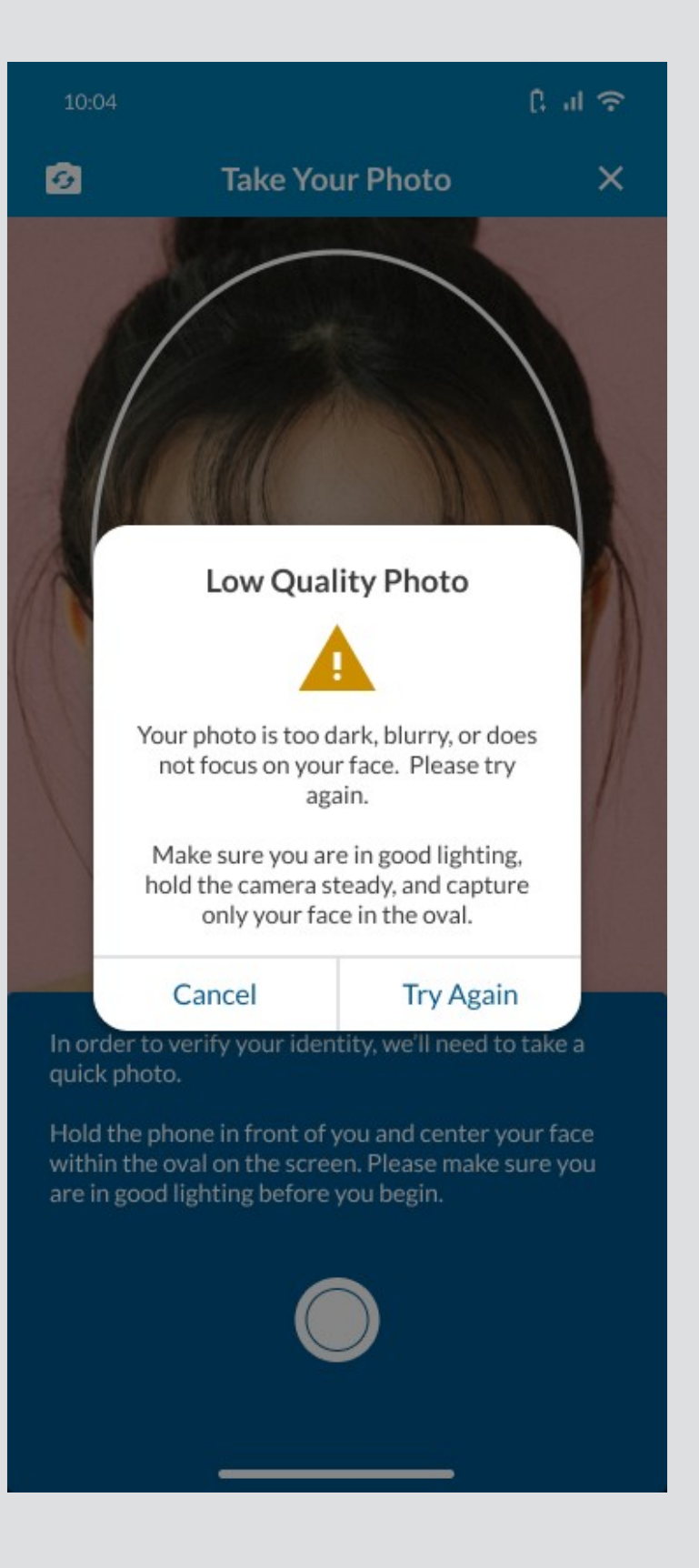

#### **Edgecase: User's Passport Can't Be Scanned While Adding a Traveler**

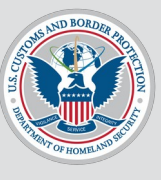

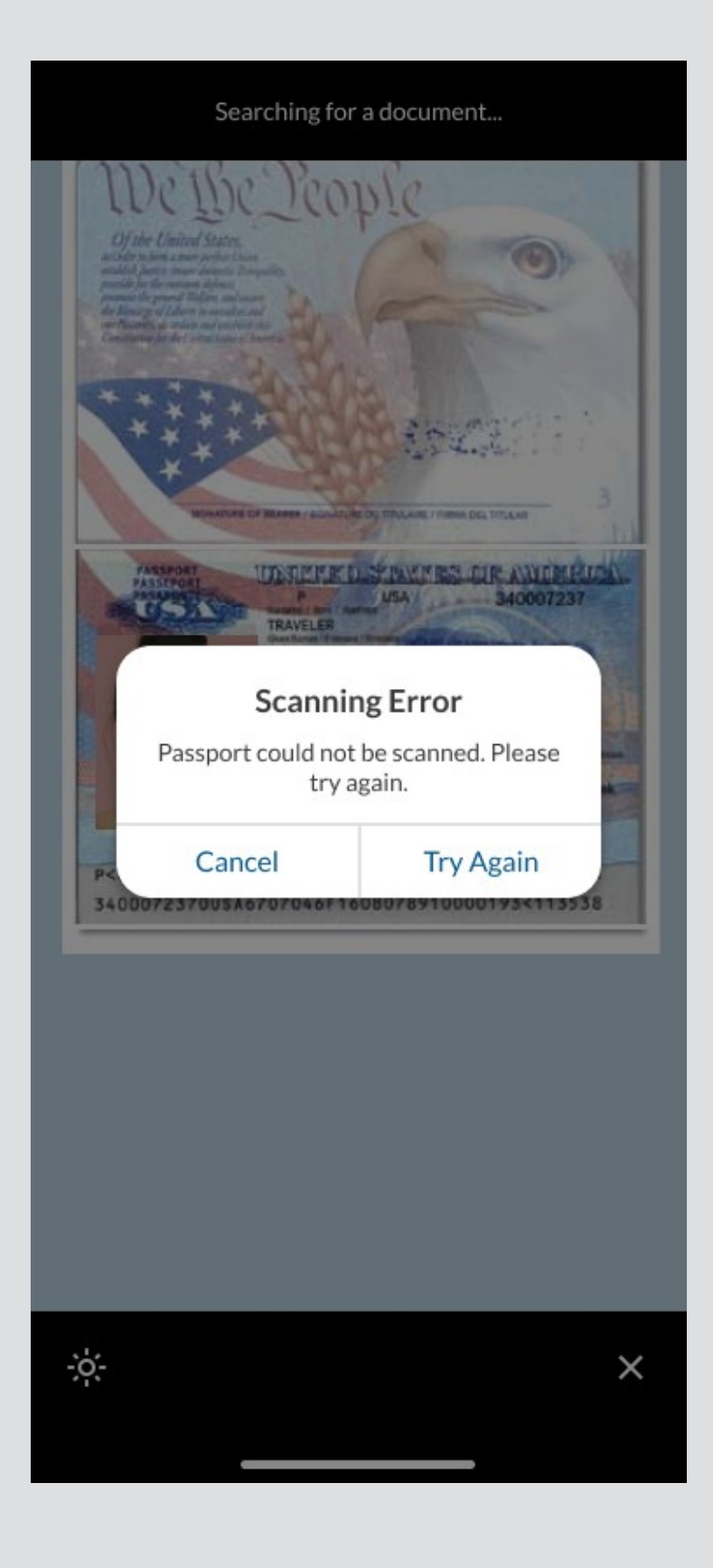

#### **Edgecase: User Tries to Scan a Travel Document That Is Not a Passport While Adding a Traveler**

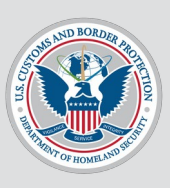

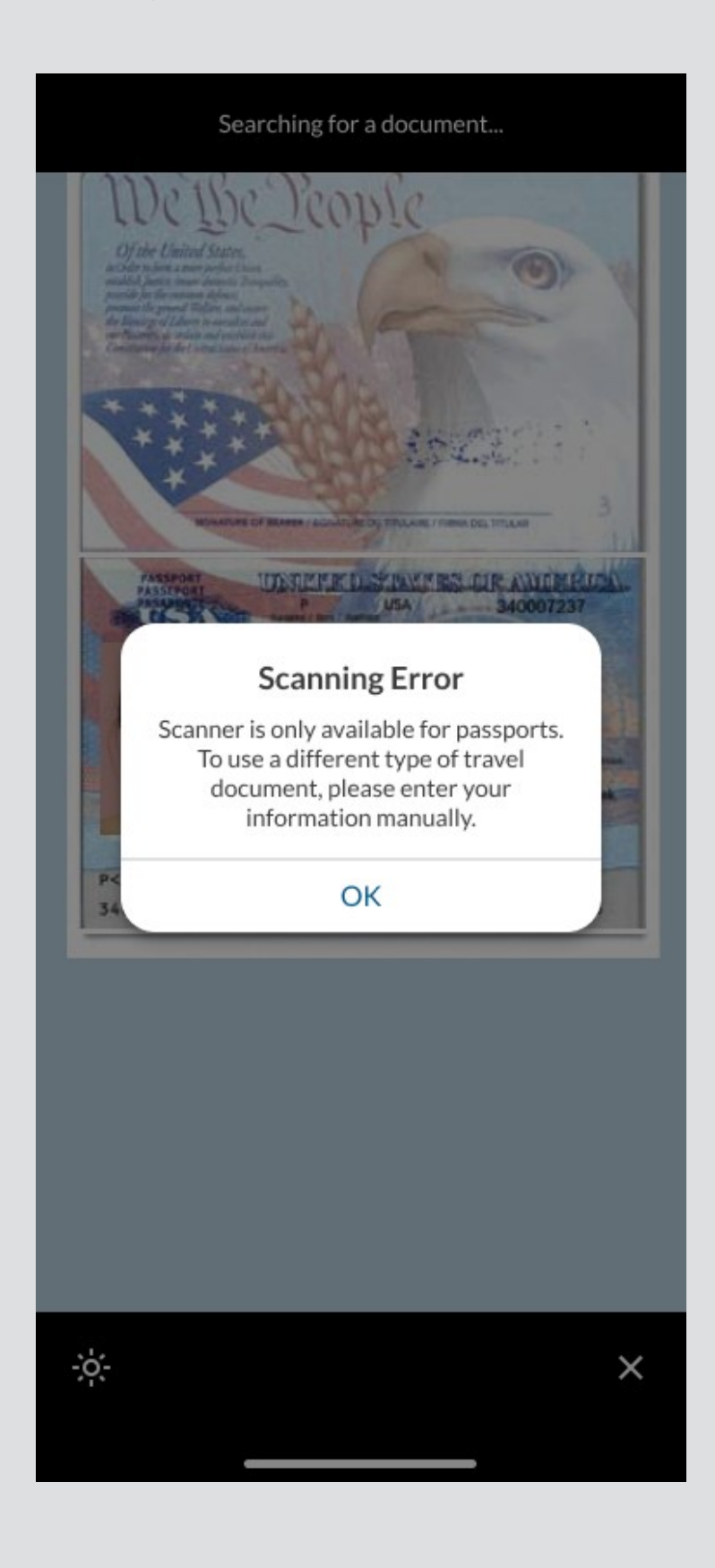

#### Edgecase: User Selects the 3 Vertical Dots Icon On a Traveler While Scheduling an Appointment.

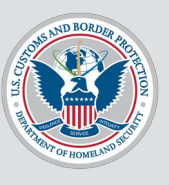

To see what happens if user selects View Traveler, click here.

To see what happens if user selects Edit Traveler, click here.

To see what happens if user selects Delete Traveler, click here.

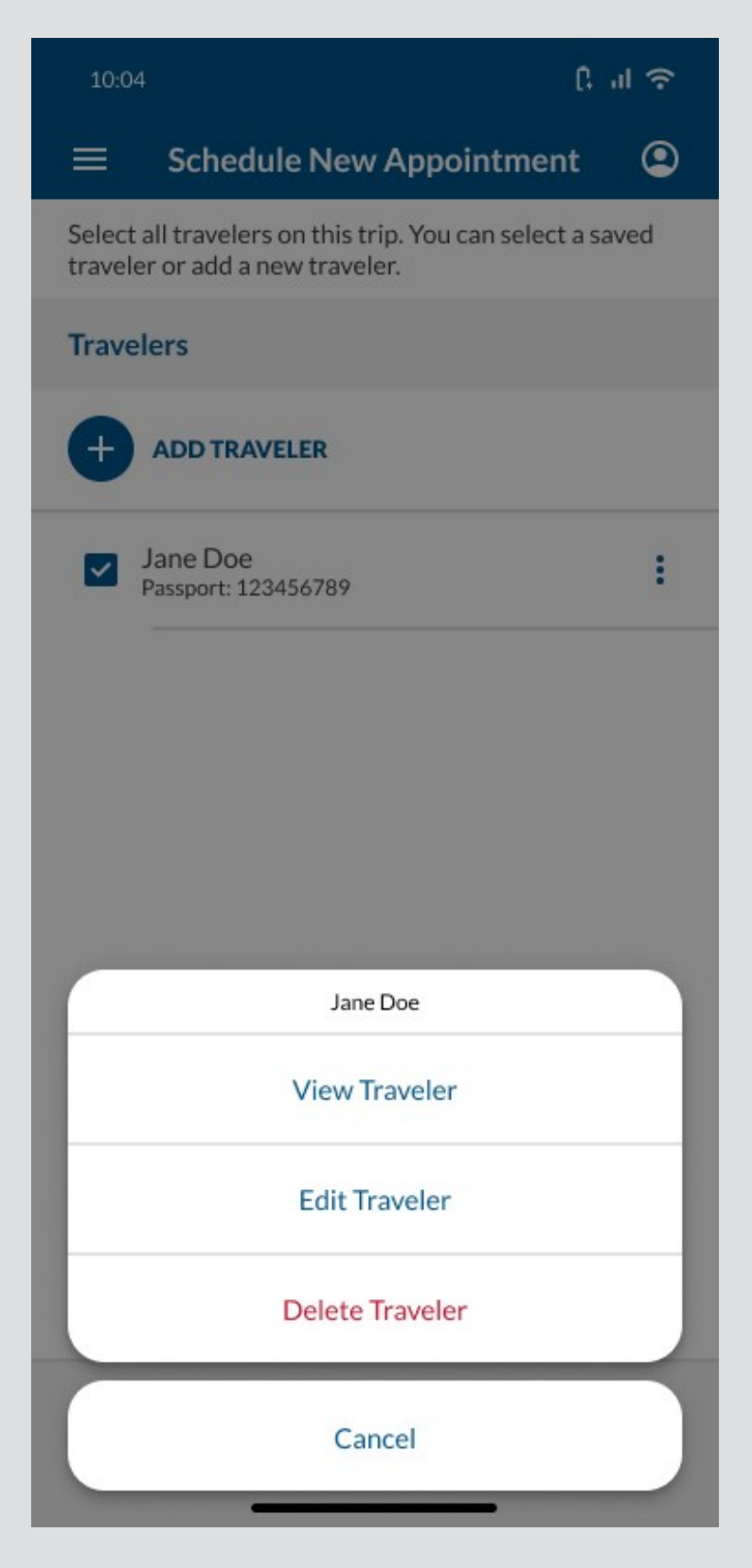

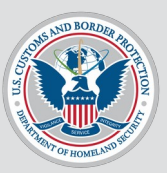

#### **Edgecase: User has more than 1 person on an appointment.**

| 10:04                                                                                                    | ر: ۱۱ ک             |  |
|----------------------------------------------------------------------------------------------------|---------------------|--|
|                                                                                                    | ry Appointments     |  |
| (                                                                                                    |                     |  |
| APPOINTM                                                                                                    | IENT SCHEDULED      |  |
| Your appointment is scheduled:<br>Ports Port on July 16, 2024 at 10:00 a.m.                                                 |                     |  |
| Your appointment at a Port of Entry was successfully scheduled.                                                             |                     |  |
| Please save your confirmation number(s). A confirmation email was sent to the email address you used to log in to CBP One™. |                     |  |
| CANCEL APPOINTMENT                                                                                                    |                     |  |
| Traveler                                                                                                    | Confirmation Number |  |
| Aohn Doe                                                                                                    | 123456789           |  |
| Bohn Doe                                                                                                    | 123456788           |  |
| Cohn Doe                                                                                                    | 123456787           |  |
| Dohn Doe                                                                                                    | 123456786           |  |
| Eohn Doe                                                                                                    | 123456785           |  |
| Appointment Detail                                                                                                    | 5                   |  |
| Port of Entry<br>Ports Port                                                                                                 |                     |  |
| Date<br>July 16, 2024                                                                                                    |                     |  |
| Time<br>10:00 a.m.                                                                                                    |                     |  |
|                                                                                                    |                     |  |

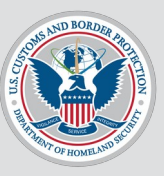

## Edgecase: User has more than 1 appointment.

| 10:0 | 4                                         | () al 🗢  |  |
|------|-------------------------------------------|----------|--|
| ≡    | Port of Entry Appointments                | <b>e</b> |  |
|      | SCHEDULE NEW APPOINTMENT                  |          |  |
| Your | Appointments                              |          |  |
| 6    | Ports Port<br>July 16, 2024 at 10:00 a.m. | :        |  |
| 0    | Ports Port<br>July 16, 2024 at 10:00 a.m. | :        |  |
| 0    | Ports Port<br>July 16, 2024 at 10:00 a.m. | :        |  |
|      | Ports Port<br>July 16, 2024 at 10:00 a.m. | :        |  |
| 0    | Ports Port<br>July 16, 2024 at 10:00 a.m. | :        |  |
|      |                                           |          |  |
|      |                                           |          |  |
|      |                                           |          |  |
| BACK |                                           |          |  |
|      |                                           |          |  |

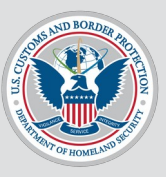

## **Edgecase: User has not added any travelers to their profile.**

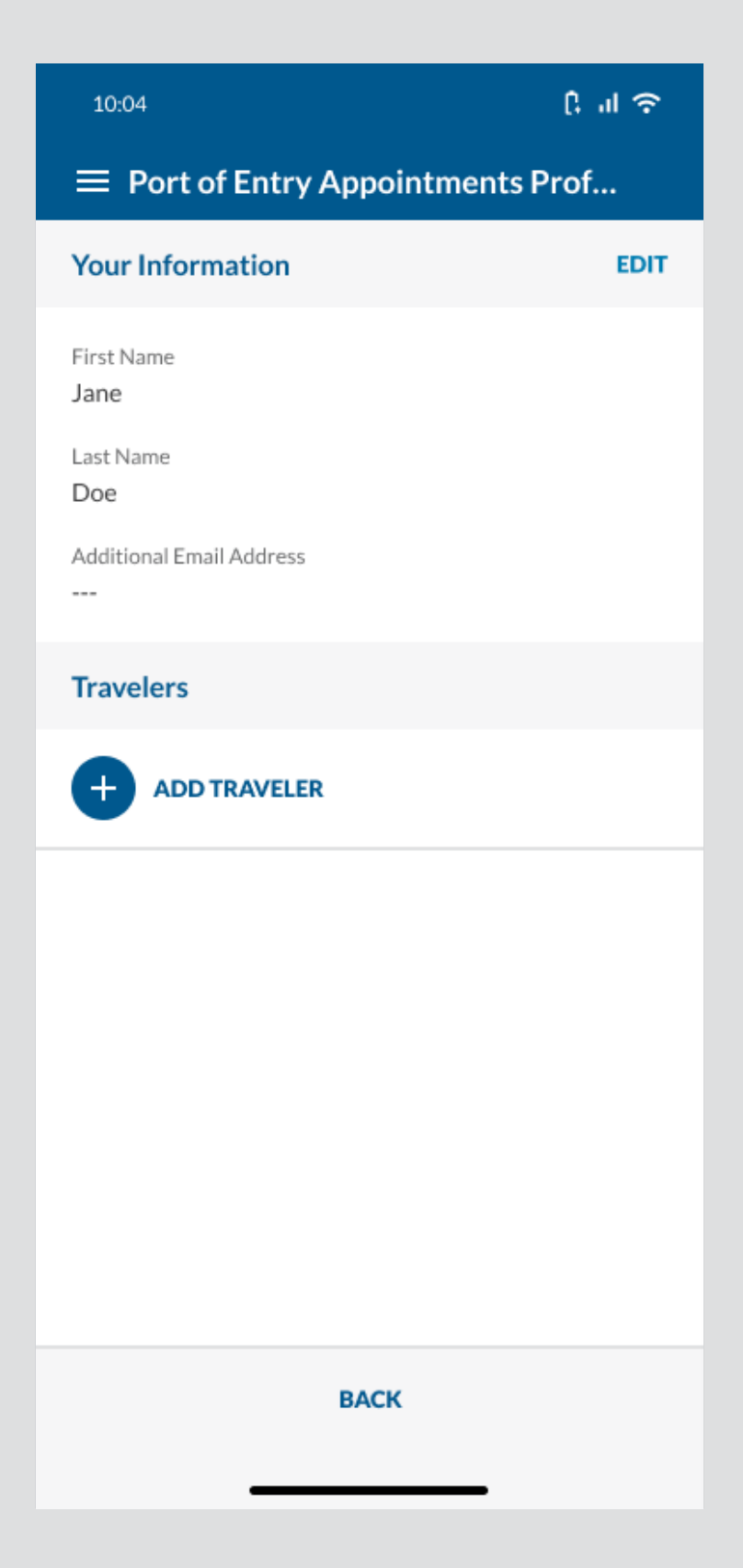

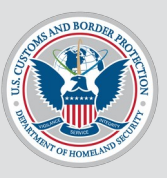

# **Edgecase: User tries to leave before they finished scheduling a new appointment.**

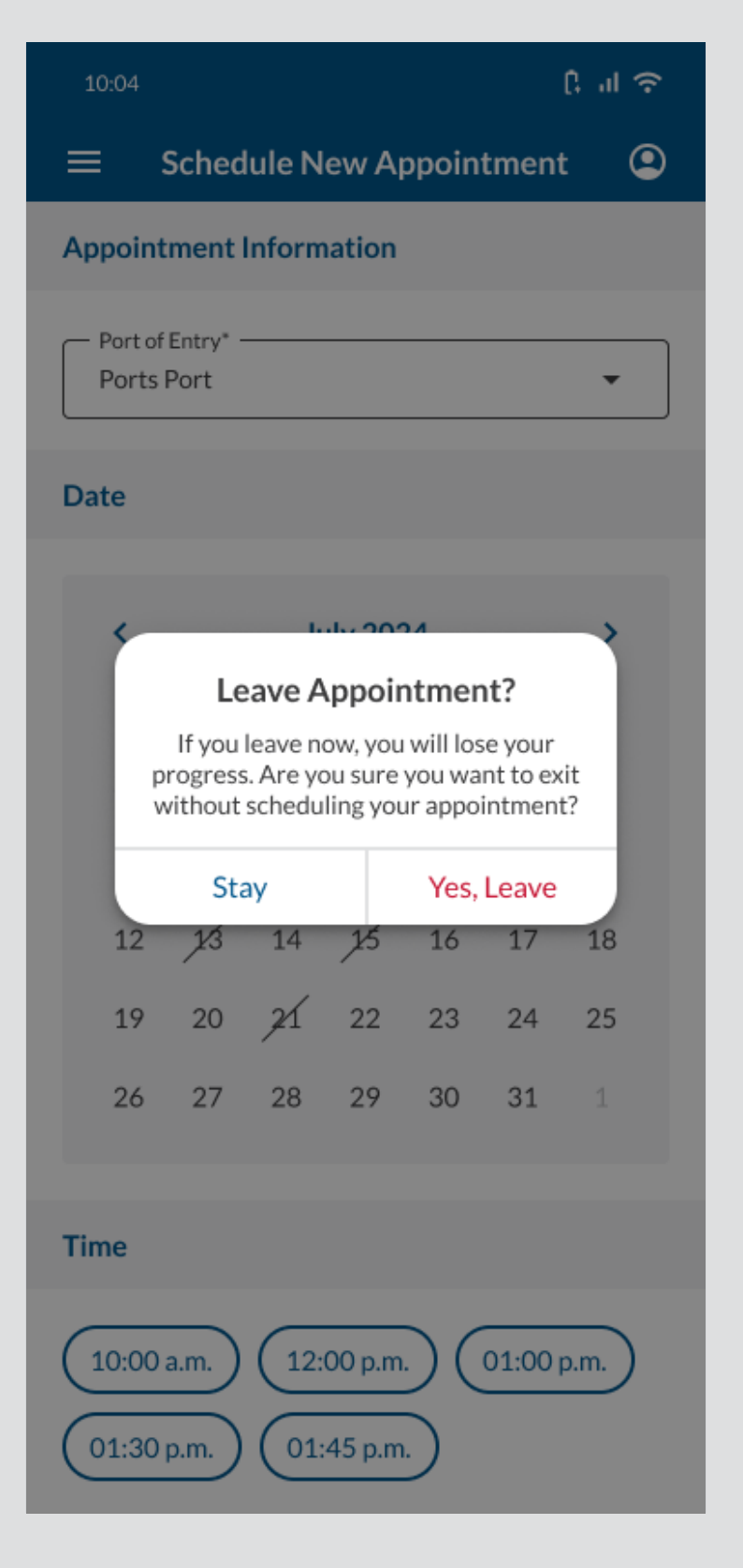

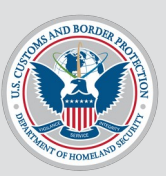

## Edgecase: User selected the 3 dots icon on an appointment.

To see what happens if user selects View Appointment, click here.

To see what happens if user selects Cancel Appointment, click here.

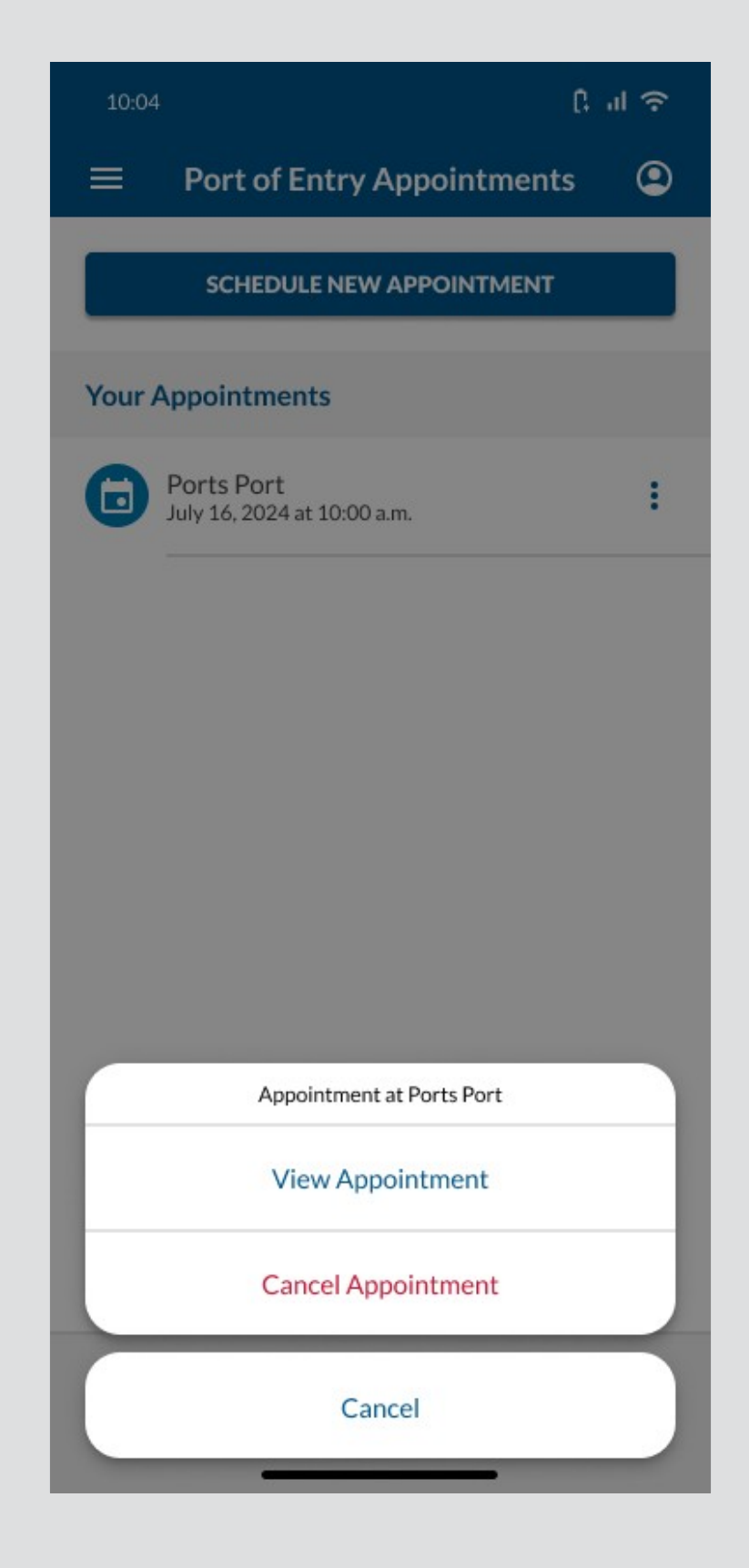